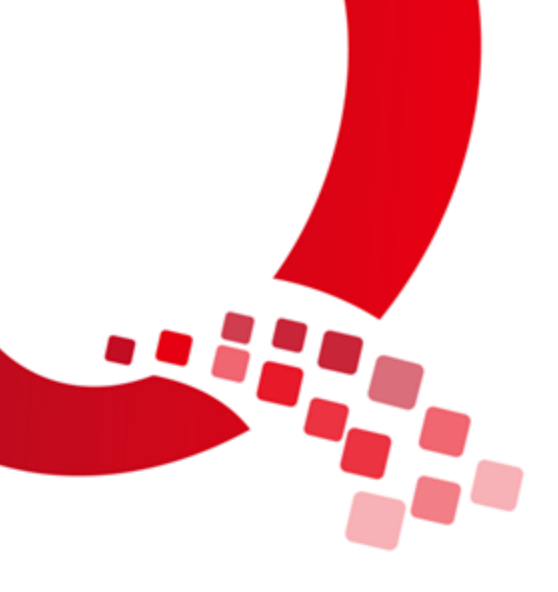

# IAC-IMX6UL-Kit Linux

# 测试手册

版本号: V1.0

浙江启扬智能科技有限公司版权所有

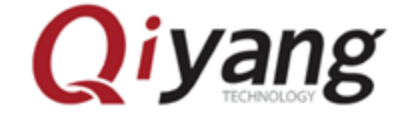

Qiyang Technology Co.,Ltd Copyright Reserv

|  | <sub> </sub>   <sub> </sub> |  |
|--|-----------------------------|--|
|  |                             |  |

| 前言        |           |         | 5   |
|-----------|-----------|---------|-----|
|           | 读者对象.     |         | 5   |
|           | 产品版本      | 说明      | 5   |
|           | 修订记录.     |         | 5   |
| <i></i> , | 准备工作.     |         | 6   |
| <u> </u>  | 主板功能      | 则试      | 9   |
|           | 2.1 蜂鸣器   | 暑测试     | 9   |
|           | 2.1.1     | 概述      | 9   |
|           | 2.1.2     | 测试步骤    | 9   |
|           | 2.1.3     | 可能出现的问题 | .11 |
|           | 2.2 RTC 测 | 试       | .11 |
|           | 2.2.1     | 概述      | .11 |
|           | 2.2.2     | 测试步骤    | .11 |
|           | 2.2.3     | 可能遇到的问题 | .14 |
|           | 2.3 看门豹   | 句测试     | .14 |
|           | 2.3.1     | 概述      | .14 |
|           | 2.3.2     | 测试步骤    | .15 |
|           | 2.3.3     | 可能遇到的问题 | .16 |
|           | 2.4 串口测   | 则试      | .16 |
|           | 2.4.1     | 概述      | .16 |
|           | 2.4.2     | 测试步骤    | .17 |
|           | 2.4.3     | 可能出现的问题 | .19 |
|           | 2.5 USB 测 | 试       | .20 |
|           | 2.5.1     | 概述      | .20 |
|           | 2.5.2     | 测试步骤    | .20 |
|           | 2.5.3     | 可能遇到的问题 | .22 |
|           | 2.6 TF 卡须 | 则试      | .22 |

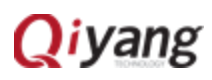

| 2.6.1 概述       | 22 |
|----------------|----|
| 2.6.2 测试步骤     | 22 |
| 2.6.3 可能遇到的问题  | 24 |
| 2.7 GPIO 测试    | 24 |
| 2.7.1 概述       | 24 |
| 2.7.2 测试步骤     | 24 |
| 2.7.3 可能遇到的问题  | 27 |
| 2.8 网络测试       | 27 |
| 2.8.1 概述       | 27 |
| 2.8.2 测试步骤     | 27 |
| 2.8.3 可能出现的问题  | 28 |
| 2.9 3G/4G 模块测试 | 29 |
| 2.9.1 概述       | 29 |
| 2.9.2 测试步骤     | 29 |
| 2.9.3 可能出现的问题  | 32 |
| 2.10 wifi 测试   | 33 |
| 2.10.1 概述      | 33 |
| 2.10.2 测试步骤    | 33 |
| 2.10.3 可能遇到的问题 | 37 |
| 2.11 AD 测试     | 38 |
| 2.11.1 概述      | 38 |
| 2.11.2 测试步骤    | 38 |
| 2.11.3 可能遇到的问题 | 39 |
| 2.12 按键测试      | 39 |
| 2.12.1 概述      | 39 |
| 2.12.2 测试步骤    | 39 |
| 2.12.3 可能遇到的问题 | 40 |
| 2.13 CAN 测试    | 40 |
| 2.13.1 概述      | 40 |
| 2.13.2 测试步骤    | 40 |
|                |    |

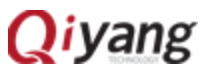

| 2.13.3 可能遇到的问题41      |
|-----------------------|
| 2.14 音频测试             |
| 2.14.1 概述             |
| 2.14.2 测试步骤42         |
| 2.14.3 可能遇到的问题44      |
| 2.15 LCD 显示与 VGA 测试44 |
| 2.15.1 概述             |
| 2.15.2 测试步骤44         |
| 2.15.3 可能遇到的问题44      |
| 2.16 触摸屏测试            |
| 2.16.1 概述             |
| 2.16.2 测试步骤           |
| 2.16.3 可能出现的问题        |
| 2.17 QT 测试            |
| 2.17.1 概述             |
| 2.17.2 测试步骤           |
| 2.17.3 可能遇到的问题        |
|                       |
|                       |
|                       |

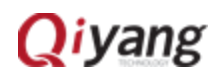

# 前言

本手册主要介绍各个功能的测试方法。请在阅读本手册之前务必仔细阅读如 下手册:

《IAC-IMX6UL-Kit 硬件说明书.pdf》

《IAC-IMX6UL-Kit 用户手册.pdf》。

# 读者对象

本手册主要适用于以下工程师:

- 测试工程师
- 技术支持工程师
- 软件开发工程师

产品版本说明

本手册适用的产品版本描述如下:

| 产品名称           | 产品版本 |
|----------------|------|
| IAC-IMX6UL-Kit | V1.0 |

修订记录

修订记录累积了每次文档更新的说明。最新版本的文档包含以前所有文档版本的更新内容。

| 修订日期       | 版本   | 修订说明 |
|------------|------|------|
| 2016/10/20 | V1.0 | 版本发布 |

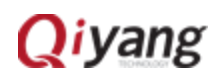

# 一、准备工作

- 将底板 IAC-IMX6UL-MB-Beta-V3.00 与核心板 IAC-IMX6UL-CM-Beta-V1.12 连接
- 将 7 寸电阻屏 QY-AT070TN83-V1 连接在开发板上 J8 接口
- 串口连接:通过提供的串口线将开发板的调试串口(J14)与 PC 机的串口
   连接。
- 网络连接: 通过网线将开发板的以太网接口(J2)与 PC 机的网络接口连接。
- 串口设置: 打开终端通讯软件 Xshell(迷你终端或 Windows 下的超级 终端),选择所用到的串口并设置如下参数: 波特率(115200)、数据位 (8 位)、停止位(1 位)、校验位(无)、数据流控制(无),具体操作 如图 1-1,图 1-2 所示:

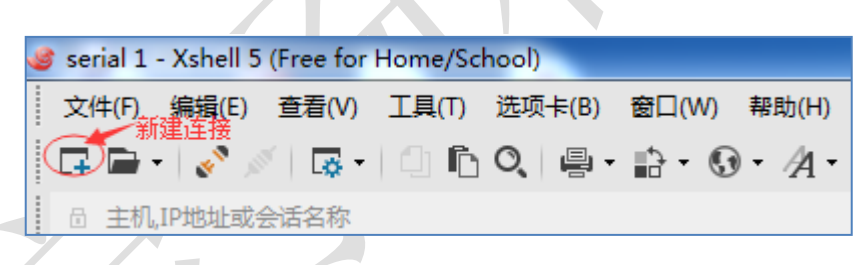

图 1-1

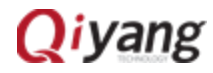

| □· <b>连接</b>                                                                                                    | 连接                                                                                                    |
|----------------------------------------------------------------------------------------------------|----------------------------------------------------------------------------------------------------|
| ■ 用户身份验证                                                                                                    | 常规                                                                                                    |
| 一登录脚本                                                                                                    | 名称(N): 新建会话 (2)                                                                                                    |
| □-SSH<br>□安全性                                                                                                    | 协议(P): SERIAL 1                                                                                                    |
| ··隧道                                                                                                    | 主机(H):                                                                                                    |
| ···· SFTP                                                                                                    | 端口号(0):                                                                                                    |
| RLOGIN                                                                                                    | 说明(D):                                                                                                    |
|                                                                                                    |                                                                                                    |
| 保持活动状态                                                                                                    |                                                                                                    |
| ■ 発気<br>■ 雑盘                                                                                                    |                                                                                                    |
| ···VT 模式<br>言犯                                                                                                    |                                                                                                    |
| ──高级<br>● <b>外观</b><br>──                                                                                                    | 间隔(V): 0 🍦 秒 限制(L): 0 🍝 分钟                                                                                                    |
| · 高级                                                                                                    | ТСР选项                                                                                                    |
|                                                                                                    | 使用Nagle算法(U)                                                                                                    |
| □ 文件传输                                                                                                    |                                                                                                    |
| ····· X/YMODEM<br>····· ZMODEM                                                                                                    |                                                                                                    |
|                                                                                                    |                                                                                                    |
|                                                                                                    | (明定) 現(月)                                                                                                    |
|                                                                                                    |                                                                                                    |
| 法话 (2)尾性                                                                                                    | ? ×                                                                                                    |
| <话 (2)属性<br>(C):<br>. 法按                                                                                                    | ? ×                                                                                                    |
| 话 (2)属性<br>(C):<br>连接<br>□ 用户身份验证                                                                                                    | ? ×<br>连接 > SERIAL                                                                                                    |
| ★话 (2)属性       (C):       连接       □ <b>川戶身份验证</b> □       ○       □       ○       □       ○       ○       □       ○       ○       ○       ○       ○       ○       ○       ○       ○       ○       ○       ○       ○       ○       ○       ○       ○       ○       ○       ○       ○       ○       ○       ○       ○       ○       ○       ○       ○       ○       ○       ○       ○       ○       ○       ○       ○       ○       ○       ○       ○       ○       ○       ○       ○       ○       ○       ○       ○       ○       ○       ○       ○       ○       ○ <td>2 ×<br/>连接 &gt; SERIAL<br/>常规 用户需根据自己实际用到的com口进行修改</td>                                                                                                    | 2 ×<br>连接 > SERIAL<br>常规 用户需根据自己实际用到的com口进行修改                                                                                                    |
| 话 (2)厘性<br>(C):<br>连接<br>一 明户身份验证<br>一 登录提示符<br>一 登录脚本<br>= SSH                                                                                                    | 注接 > SERIAL<br>常规<br>Port: COM1 → 用户需根据自己实际用到的com口进行修改                                                                                                    |
| <ul> <li>活 (2) 厘性</li> <li>(C):</li> <li>注接</li> <li>● 用户身份验证</li> <li>● 登录提示符</li> <li>● 登录提示符</li> <li>● 登录即本</li> <li>● SSH</li> <li>● 安全性</li> <li>● 酸谱</li> </ul>                                                                                                    | 2 ×                                                                                                    |
| 活 (2)属性<br>(C):<br><b>连接</b><br>一登录提示符<br>一登录提示符<br>一登录即本<br>B-SSH<br>- 安全性<br>- 隧道<br>- SFTP                                                                                                    | 注接 > SERIAL<br>常规<br>Port: COM1 ↓<br>Baud Rate: 115200 ↓<br>Data Bits: ■                                                                                                    |
| 话 (2)属性<br>(C):<br>连接<br>一 伊户身份验证<br>一 登录提示符<br>一 登录脚本<br>- SSH<br>- 安全性<br>- 隧道<br>- SFTP<br>- TELNET<br>- PLOGTN                                                                                                    | 注接 > SERIAL<br>常规<br>Port:<br>Baud Rate: ①15200 ▼<br>Data Bits:<br>Stop Bits: ①                                                                                                    |
| 活 (2) 属性<br>(C):<br>注接<br>一 登录提示符<br>一 登录提示符<br>一 登录脚本<br>- SSH<br>- 安全性<br>- 所育<br>- SFTP<br>- TELNET<br>- RLOGIN<br>- SERIAL                                                                                                    | 字 ×                                                                                                    |
| 话 (2) 属性<br>(C):<br>连接<br>□ 用户身份验证<br>□ 登录提示符<br>□ 登录脚本<br>□ 安全性<br>□ 定全性<br>□ ELNET<br>□ RLOGIN<br>□ SERTAL<br>□ CHE<br>□ CHE<br>□                                                                                                    | 字 ×     文     注接 > SERIAL     常规     用户需根据自己实际用到的com口进行修改     Port: COM1      日      田      日本語 Bits: 8     ●     Stop Bits: 1     ●     Parity: None      ●     Flow Control: None      ●                                                                                                    |
| 活 (2) <u>属性</u><br>(C):<br><b>连接</b><br>● <b>用户身份验证</b><br>● 登录提示符<br>● 登录脚本<br>● SSH<br>● SSH<br>● 安全性<br><b>隧道</b><br>- SFTP<br>- TELNET<br>- RLOGIN<br>- SERIAL<br>- 代理<br>- 保持活动状态<br>终端                                                                                                    | 2 ×<br>注接 > SERIAL<br>常规     用户需根据自己实际用到的com口进行修改<br>Port:                                                                                                    |
| 活 (2) 属性<br>(C):<br>连接<br>● 用户身份验证<br>● 登录提示符<br>● 登录脚本<br>● SSH<br>● SSH<br>● SSH<br>● SSH<br>● SSH<br>● SEH<br>● K<br>個<br>● COIN<br>● SETP<br>• TELNET<br>• RLOGIN<br>• SEETAL<br>• 代理<br>● 保持活动状态<br>终端<br>继盘<br>• UT# *                                                                                                    | Ż Ż SERIAL<br>常规 Port: COM1 Port: Baud Rate: 115200 ↓ Data Bits: Stop Bits: 1 Parity: None Flow Control: None ♥                                                                                                    |
| 话 (2) 厘性<br>(C):<br>连接<br>→ 登录是示符<br>→ 登录提示符<br>→ 登录即本<br>→ 安全性<br>→ SSH<br>→ 安全性<br>→ SFTP<br>→ TELNET<br>→ RLOGIN<br>→ SERIAL<br>→ 代理<br>→ (保持活动状态<br>终端<br>▲ 盤盘<br>→ VT 模式<br>→ 高級                                                                                                    | 2 ★                                                                                                    |
| <ul> <li>(2)属性</li> <li>(C):</li> <li>注接</li> <li>一日户身份验证</li> <li>登录即本</li> <li>登录即本</li> <li>ごSSH</li> <li>一安全性</li> <li>一安全道</li> <li>一SSH</li> <li>一安全道</li> <li>一、SFTP</li> <li>TELNET</li> <li>RLOGIN</li> <li>SERIAL</li> <li>代理</li> <li>一保持活动状态</li> <li>终端</li> <li>23</li> <li>24</li> <li>25</li> <li>25</li> <li>25</li> <li>25</li> <li>25</li> <li>25</li> <li>25</li> <li>26</li> <li>27</li> <li>28</li> <li>26</li> <li>27</li> <li>28</li> <li>29</li> <li>21</li> <li>21</li> <li>21</li> <li>21</li> <li>21</li> <li>21</li> <li>21</li> <li>21</li> <li>21</li> <li>22</li> <li>23</li> <li>24</li> <li>24</li></ul>                                                                                                    | 2 ×                                                                                                    |
| <ul> <li>话 (2)属性</li> <li>(C):</li> <li>注接</li> <li>●用户身份验证</li> <li>●登录提示符</li> <li>●登录即本</li> <li>● SSH</li> <li>● SSH</li> <li>● SERIAL</li> <li>● SFTP</li> <li>● TELNET</li> <li>● RH持活动状态</li> <li>终端</li> <li>●保持活动状态</li> <li>终端</li> <li>● 课程式</li> <li>高级</li> </ul>                                                                                                    | 2 ×                                                                                                    |
| <ul> <li>(C):</li> <li>连接</li> <li>● 用户身份验证</li> <li>● 登录脚本</li> <li>● 登录脚本</li> <li>● ご ● 安全性</li> <li>● SFTP</li> <li>● TELNET</li> <li>● RLOGIN</li> <li>● SERIAL</li> <li>● 代理</li> <li>● 保持活动状态</li> <li>终端</li> <li>● 如</li> <li>● 小政</li> <li>● 小政</li> <li>● 小政</li> <li>● 小政</li> <li>● 小政</li> <li>● 一次</li> </ul>                                                                                                    | 2 ×<br>注接 > SERIAL<br>常规 用户需根据自己实际用到的com口进行修改<br>Port: COM1                                                                                                    |
| <ul> <li>★ (2) 属性     <li>★ (2) 属性     </li> <li>★ (2) 属性     </li> <li>★ (2) 属性     </li> <li>★ (2) 属t     </li> <li>★ (2) 属t      </li> <li>★ (2) 属t      </li> <li>★ (2) 属t      </li> <li>★ (2) 属t      </li> <li>★ (2) 属t       </li> <li>★ (2) 属t       </li> <li>★ (2) Ret     <!--</td--><td>Ż Ż SERIAL<br/>常规 UPOT: COMIUP Philiptem Difference Com (1990) Com (1990) Com</td></li></li></li></li></li></li></li></li></li></li></li></li></li></li></li></li></li></li></li></li></li></li></li></li></li></ul>                                                                                                    | Ż Ż SERIAL<br>常规 UPOT: COMIUP Philiptem Difference Com (1990) Com (1990) Com  |
| <ul> <li>(C):</li> <li>注接</li> <li>用户身份验证</li> <li>登录即本</li> <li>● 男子提示符</li> <li>● 登录即本</li> <li>● SSH</li> <li>● 安全道</li> <li>● SFTP</li> <li>■ TELNET</li> <li>■ RLOGIN</li> <li>● SFRIAL</li> <li>● 代理</li> <li>● 保護盘</li> <li>● YT 模式</li> <li>● SW</li> <li>● SW<td>2 ×<br/>注接 &gt; SERIAL<br/>常规 Port: COM1  Port: COM1  Port: COM1  Port: COM1  Port: COM1  Port: COM1  Port: COM1  Port: COM1  Port: Paud Rate: 115200  Patha Bits: B Parity: Port: Pow Control: None  Port: Piow Control: None  Port: Piow Control: Piow Port: Piow Port: Piow</td></li></ul> | 2 ×<br>注接 > SERIAL<br>常规 Port: COM1  Port: COM1  Port: COM1  Port: COM1  Port: COM1  Port: COM1  Port: COM1  Port: COM1  Port: Paud Rate: 115200  Patha Bits: B Parity: Port: Pow Control: None  Port: Piow Control: None  Port: Piow Control: Piow Port: Piow Port: Piow |
| <ul> <li>活 (2) 属性</li> <li>(C):</li> <li>注接</li> <li>○用户身份验证</li> <li>◎受录脚本</li> <li>○受录脚本</li> <li>○ SSH</li> <li>○安全性</li> <li>○ SFTP</li> <li>○ TELNET</li> <li>○ RLAGIN</li> <li>○ SERIAL</li> <li>○代理者式</li> <li>○保持活动状态</li> <li>终端</li> <li>○ W</li> <li>○ D距</li> <li>高级</li> <li>○ D距</li> <li>高级</li> <li>○ D距</li> <li>高级</li> <li>○ D距</li> <li>高级</li> <li>○ D距</li> <li>高级</li> <li>○ D距</li> <li>高级</li> <li>○ D距</li> <li>高级</li> <li>○ D距</li> <li>高级</li> <li>○ D距</li> <li>高级</li> <li>○ D距</li> <li>○ QH 传输</li> <li>○ X/MODEM</li> <li>○ ZMODEM</li> </ul>                                                                                                    | 全  本<br>注接 > SERIAL<br>常规     用户需根据自己实际用到的com口进行修改 Port: ② Outro 1 ③ Outro 1 ③ Outro 1 ③ Outro 1 ③ Outro 1 ③ Outro 1 ③ Outro 1 ③ Outro 1 ③ Outro 1 ③ Outro 1 ③ Outro 1 ③ Outro 1 ③ Outro 1 ③ Outro 1 ④ Outro 1 ④ Outro   |

图 1-3

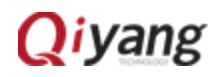

测试程序位于/usr/test目录下,请切换到该目录下,命令及参考图如下表所示,后续测试操作都在该目录下完成。

| 命令   | # cd /usr/test/                                                                                                    |
|------|----------------------------------------------------------------------------------------------------|
| 相关描述 | 进入/usr/ test 目录                                                                                                    |
| 测试现象 | 执行命令后,用户可以从打印信息中看到应用程序,详见<br>参考图                                                                                                    |
| 参考图  | root@imx6ulevk:-≢cd/usr/test/<br>root@imx6ulevk:/usr/test#ls<br>8723bu.ko backlight_test gpio_test rtc_test watchdog_feed_test<br>QiYang_Imx6S_Qt_test buzzer_test keybutton serial_test watchdog_notfeed_test<br>ad_test.sh can_test rs485_test shinian.mp3 |
|      |                                                                                                    |

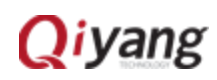

# 二、主板功能测试

# 2.1 蜂鸣器测试

## 2.1.1 概述

IAC-IMX6UL-Kit 主板使用 GPIO3\_4 控制主板上的蜂鸣器。当 GPIO3\_4 设置为低电平时,蜂鸣器不工作, GPIO3\_4 设置为高电平时蜂鸣器鸣响。

# 2.1.2 测试步骤

步骤一:

| 命令   | # Is /dev                                                                                                    |                                                                                                    |                                                                                                    |                                                                                                    |                                                                                                    |                                                                                                    |
|------|----------------------------------------------------------------------------------------------------|----------------------------------------------------------------------------------------------------|----------------------------------------------------------------------------------------------------|----------------------------------------------------------------------------------------------------|----------------------------------------------------------------------------------------------------|----------------------------------------------------------------------------------------------------|
| 相关描述 | 查看是否 <sup>;</sup><br>册 <u>2.1.3</u>                                                                                                    | 有可用设备                                                                                                    | <b></b> 古点,                                                                                                    | 若无蜂鸣器设                                                                                                    | 各节点请查                                                                                                    | 看本手                                                                                                    |
| 测试现象 | 执行命令)<br>参考图                                                                                                    | 后,用户可以                                                                                                    | 以在打                                                                                                    | 印信息中看到                                                                                                    | 」蜂鸣器节点                                                                                                    | ,详见                                                                                                    |
| 参考图  | root@imx6ulevk:/us<br>audio<br>autofs<br>block<br>bus<br>char<br>console<br>cpu_dma_latency<br>disk<br>dri<br>dsp<br>fb0<br>fd<br>fd<br>full<br>fuse<br>hwrng<br>i2c-0<br>i2c-1<br>initctl<br>input<br>kmsg<br>log<br>loop.control<br>loop0<br>loop2<br>loop3<br>loop4 | sr/test# Ts /dev<br>loop5<br>loop6<br>loop7<br>memory_bandwidth<br>mmcblkl<br>mmcblklboot0<br>mmcblklp1<br>mmcblklp1<br>mm | ram1<br>ram10<br>ram11<br>ram12<br>ram14<br>ram14<br>ram3<br>ram4<br>ram3<br>ram4<br>ram5<br>ram7<br>ram7<br>ram8<br>ram9<br>ram7<br>ram8<br>ram9<br>ram0<br>ram0<br>ram4<br>ram9<br>ram4<br>ram5<br>stdout<br>tty0<br>tty1<br>tty10 | tty11<br>tty12<br>tty13<br>tty14<br>tty15<br>tty16<br>tty17<br>tty18<br>tty19<br>tty2<br>tty20<br>tty21<br>tty22<br>tty23<br>tty24<br>tty25<br>tty26<br>tty25<br>tty26<br>tty27<br>tty28<br>tty29<br>tty3<br>tty30<br>tty31<br>tty31<br>tty31<br>tty33<br>tty34<br>tty35 | tty36<br>tty37<br>tty38<br>tty39<br>tty4<br>tty40<br>tty41<br>tty42<br>tty43<br>tty44<br>tty43<br>tty44<br>tty45<br>tty46<br>tty47<br>tty46<br>tty47<br>tty48<br>tty46<br>tty47<br>tty55<br>tty50<br>tty50<br>tty51<br>tty52<br>tty53<br>tty54<br>tty55<br>tty56<br>tty57<br>tty58<br>tty59<br>tty6 | tty60<br>tty61<br>tty62<br>tty63<br>tty7<br>tty8<br>ttymxc0<br>ttymxc1<br>ttymxc2<br>ttymxc3<br>ttymxc4<br>ubi_ctr1<br>urandom<br>v4l<br>vcs<br>vcs1<br>vcsa<br>vcs1<br>video0<br>watchdog0<br>zero |

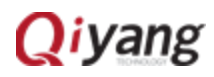

#### 步骤二:

| 命令   | # / buzzer_test                                              |
|------|--------------------------------------------------------------|
| 相关描述 | 运行测试程序,根据提示信息进行下一步操作                                         |
| 测试现象 | 执行命令后,用户可以从打印信息中得到提示信息,详见参<br>考图                             |
| 参考图  | root@imx6ulevk:/usr/test# ./buzzer_test<br>Usage: buzzer 011 |

#### 注:

步骤二参考图中红色圈标注部分是提示信息,提示./buzzer\_test 后要加0或1改变 状态。

## 步骤三:

| 命令   | # / buzzer_test 1                                    |
|------|------------------------------------------------------|
| 相关描述 | 输出高电平控制蜂鸣器响                                          |
| 测试现象 | 执行命令后可以听到蜂鸣器发出"滴"的声音直到关闭蜂鸣器                          |
| 参考图  | <pre>root@imx6ulevk:/usr/test# ./buzzer_test 1</pre> |
|      |                                                      |

# 步骤四:

| 命令   | # / buzzer_test 0                                    |
|------|------------------------------------------------------|
| 相关描述 | 输出低电平控制蜂鸣器不响                                         |
| 测试现象 | 执行命令后蜂鸣器不再发出声音                                       |
| 参考图  | <pre>root@imx6ulevk:/usr/test# _/buzzer_test 0</pre> |

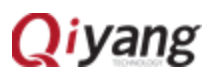

## 2.1.3 可能出现的问题

/dev 目录下无 qiyang\_buzzer 设备节点。
 解决的办法:

- 1、查看是否添加蜂鸣器驱动程序。
- 2、查看当前内核配置(make menuconfig)是否与《IAC-IMX6UL-Kit BSP 开发指南》所描述的一样。

## 2.2 RTC 测试

#### 2.2.1 概述

IAC-IMX6UL-Kit 主板使用 I2C 连接底板上的 DS3231 芯片作为外部硬件时钟。 RTC 通过 date 系统命令设置系统时间,用 hwclock 命令把系统时间写入硬件时 钟,通过 rtc\_test 测试程序读取硬件时钟并打印出来,断电后重启,查看时钟是 否准确。请在测试 RTC 之前,确保 BT1 处已经安上电池。

## 2.2.2 测试步骤

步骤一:

| 命令   | # Is /dev                              |
|------|----------------------------------------|
| 相关描述 | 查看是否有可用设备节点,若无 rtc 设备节点请查看本手册<br>2.2.3 |
| 测试现象 | 执行命令后用户可以从打印信息中看到rtc设备节点,详见参考图         |

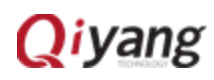

|     | root@imx6ulevk:/us | r/test# ls /dev    |              |                  |       |           |
|-----|--------------------|--------------------|--------------|------------------|-------|-----------|
|     | audio              | loop5              | ram1         | tty11            | tty36 | tty60     |
|     | autofs             | loop6              | ram10        | tty12            | tty37 | tty61     |
|     | block              | loop7              | ram11        | tty13            | tty38 | tty62     |
|     | bus                | mem                | ram12        | tty14            | tty39 | tty63     |
|     | char               | memory_bandwidth   | ram13        | tty15            | tty4  | tty7      |
|     | console            | mmcblk1            | ram14        | tty16            | tty40 | tty8      |
|     | cpu_dma_latency    | mmcblk1boot0       | ram15        | tty17            | tty41 | tty9      |
|     | disk               | mmcblk1boot1       | ram2         | tty18            | tty42 | ttymxc0   |
|     | dri                | mmcblk1p1          | ram3         | tty19            | tty43 | ttymxc1   |
|     | dsp                | mmcblk1rpmb        | ram4         | tty2             | tty44 | ttymxc2   |
|     | fb0                | mtab               | ram5         | tty20            | tty45 | ttymxc3   |
|     | fd                 | mxc_asrc           | ram6         | tty21            | tty46 | ttymxc4   |
| 参考图 | full               | network_latency    | ram7         | tty22            | tty47 | ubi_ctrl  |
|     | fuse               | network_throughput |              | tty23            | tty48 | urandom   |
|     | hwrng              | null               | ram9 KIC ប谷下 | I <u>県</u> tty24 | tty49 | v4l       |
|     | i2c-0              | ррр                | random 🖌     | tty25            | tty5  | VCS       |
|     | i2c-1              | pps0               | rtc          | tty26            | tty50 | vcs1      |
|     | initctl            | pps1               | rtc0         | tty27            | tty51 | vcsa      |
|     | input              | ptmx               | shm          | tty28            | tty52 | vcsal     |
|     | kmsg               | ptp⊖               | snd          | tty29            | tty53 | video0    |
|     | log                | ptp1               | stderr       | tty3             | tty54 | watchdog  |
|     | loop-control       | pts                | stdin        | tty30            | tty55 | watchdog0 |
|     | loopθ              | pxp_device         | stdout       | tty31            | tty56 | zero      |
|     | loop1              | qiyang_buzzer      | tty          | tty32            | tty57 |           |
|     | loop2              | qiyang_imx6_gpio   | tty0         | tty33            | tty58 |           |
|     | loop3              | qy_watchdog        | tty1         | tty34            | tty59 |           |
|     | loop4              | ram0               | tty10        | tty35            | tty6  |           |

步骤二:

| 步骤二: |                                                                |
|------|----------------------------------------------------------------|
| 命令   | # date                                                         |
| 相关描述 | 在板子上执行 date 命令,可查看到当前系统时钟                                      |
| 测试现象 | 执行命令后,用户可在打印信息中看到当前系统时钟,详见<br>参考图                              |
| 参考图  | root@imx6ulevk:/usr/test# date<br>Tue Jun 20 11:09:54 UTC 2017 |

步骤三:

| 命令   | # date -s "2017-06-20 10:47:00"                                                         |
|------|-----------------------------------------------------------------------------------------|
| 相关描述 | 用 date 命令设置系统时钟,比如按当前 PC 的显示时间来设置                                                       |
| 测试现象 | 执行命令后,用户可在打印信息中看到设置的时间,详见参<br>考图                                                        |
| 参考图  | root@imx6ulevk:/usr/test# date -s "2017-06-20 11:15:00"<br>Tue Jun 20 11:15:00 UTC 2017 |

## 步骤四:

| 命令   | # hwclock -w                                    |
|------|-------------------------------------------------|
| 相关描述 | 用 hwclock 命令把系统时间写入硬件时钟芯片                       |
| 测试现象 | 无                                               |
| 参考图  | <pre>root@imx6ulevk:/usr/test# hwclock -w</pre> |

## 步骤五:

| 命令   | # date<br># hwclock                                                                                                    |
|------|----------------------------------------------------------------------------------------------------|
| 相关描述 | 分别用 date 和 hwclock 命令来查看系统和硬件时钟                                                                                                    |
| 测试现象 | 执行命令后,用户可在打印信息中看到系统和硬件的时间,<br>详见参考图                                                                                                    |
| 参考图  | root@imx6ulevk:/usr/test# date<br>Tue Jun 20 11:16:35 UTC 2017<br>root@imx6ulevk:/usr/test# hwclock<br>Tue Jun 20 11:16:37 2017 0.000000 seconds |
|      |                                                                                                    |

步骤六:

| 命令   | #./rtc_test                             |
|------|-----------------------------------------|
| 相关描述 | 设置成功之后,执行 rtc_test 测试程序                 |
| 测试现象 | 执行命令后,用户可以看到 RTC 时钟精准走时,无丢秒现象,<br>详见参考图 |

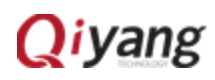

|     | <pre>root@imx6ulevk:/usr/test# ./rtc_test</pre>                                                                                                    |  |  |
|-----|----------------------------------------------------------------------------------------------------|--|--|
| 参考图 | RTC Driver Test Example.<br>Current RTC date/time is 20-6-2017, 11:17:36.<br>Current RTC date/time is 20-6-2017, 11:17:37.<br>Current RTC date/time is 20-6-2017, 11:17:38.<br>Current RTC date/time is 20-6-2017, 11:17:39.<br>Current RTC date/time is 20-6-2017, 11:17:40.<br>Current RTC date/time is 20-6-2017, 11:17:41.<br>Current RTC date/time is 20-6-2017, 11:17:41.<br>Current RTC date/time is 20-6-2017, 11:17:42.<br>Current RTC date/time is 20-6-2017, 11:17:43.<br>Current RTC date/time is 20-6-2017, 11:17:43.<br>Current RTC date/time is 20-6-2017, 11:17:44.<br>Current RTC date/time is 20-6-2017, 11:17:45. |  |  |

#### 步骤七:

断电后重新上电,查看系统和硬件时钟,看时间有没保存,走时是否精准。

### 2.2.3 可能遇到的问题

● /dev 目录下无 RTC 设备节点。

解决的办法:

- 1、查看是否已经添加 RTC 驱动程序。
- 2、查看当前内核配置(make menuconfig)是否与《IAC-IMX6UL-Kit BSP开发指南》所描述的一样。
- 时间无法保存、走时偏差很大、无法查看硬件时钟。
   解决的办法:
- 1、查看电池是否安放。
- 2、查看电池是否有电。

## 2.3 看门狗测试

## 2.3.1 概述

IAC-IMX6UL-Kit 主板板载一块看门狗芯片,使用看门狗可以在系统死机时重 启。测试时,使能看门狗,对看门狗进行喂狗与非喂狗操作看系统能不能正常复

# Qiyang

位。

# 2.3.2 测试步骤

步骤一:

| 命令   | # Is /dev                                                                                                    |  |  |
|------|----------------------------------------------------------------------------------------------------|--|--|
| 相关描述 | 查看是否有可用设备节点,若看门狗设备节点请查看本手册<br>2.3.3                                                                                                    |  |  |
| 测试现象 | 执行命令后,用户可以在打印信息中看到看门狗设备节点,<br>详见参考图                                                                                                    |  |  |
| 参考图  | root@imxGulevk:/usr/test# ls /devaudioloop5ram1ttyl1tty36tty61autofsloop6ram10ttyl12tty37tty61blockloop7ram11tty13tty38tty62busmemram22tty14tty39tty63charmemory_bandwidthram13tty15tty44tty7consolemmcblklbot0ram14tty16tty40tty8cpu_dma_latencymmcblklbot1ram2tty17tty44tty9diskmmcblklbot1ram2tty18tty42ttymxc0drimmcblklpo1ram3tty20tty44ttymxc1dspmmcblklrpmbram4tty2tty44ttymxc2fb0mtabram5tty20tty45ttymxc4fullnetwork_latencyram7tty22tty44urandomhvrngnullram9tty23tty48urandomhvrngnullram9tty26tty50vcs1initct1pps0rtctty26tty50vcs1initct1pps1rtc0tty27tty51vcs0loopptp1tty28tty25tv53video0loopptp1tty20tty53video0loopptp1tty28tty55vcs1loopptp1tty32tty57tty50vcs1loop4tty04tty31tty55tty57loop4tty04 </th |  |  |
| 步骤二: |                                                                                                    |  |  |
| 命令   | # ./watchdog_feed_test                                                                                                    |  |  |
| 相关描述 | 打开看门狗,并喂狗                                                                                                    |  |  |
| 测试现象 | 执行命令后,用户可以在打印信息中看到使能看门狗,详见<br>参考图                                                                                                    |  |  |

参考图 root@imx6ulevk:/usr/test# ./watchdog\_feed\_test watchdog: enable watchdog

步骤三:

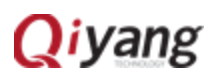

| 命令   | # ./watchdog_nofeed_test |
|------|--------------------------|
| 相关描述 | 打开看门狗,不喂狗                |
| 测试现象 | 执行命令后,系统重启               |
| 参考图  | 无                        |

### 2.3.3 可能遇到的问题

● /dev 目录下无看门狗设备节点。

解决的办法:

- 1、查看是否已经添加看门狗驱动程序。
- 2、查看当前内核配置(make menuconfig)是否与《IAC-IMX6UL-Kit BSP 开发 指南》所描述的一样。
- 2.4 串口测试
- 2.4.1 概述

在IAC-IMX6UL-Kit主板上,共有5路串口,其中1路被用来作为调试串口(J14), 其他4路可以当作 RS232 普通串口使用,其中:

COM2(J17)、COM3(J16)、COM5(J15)为5线串口。

COM4 是 485(J12)。

本测试程序只针对 RS232 普通串口进行测试。

串口测试时,需要用到两个串口:

1、一个接调试串口,用于交互。

2、一个接待测串口,用于测试串口收发数据。

如果 PC 机上只有一个串口,串口连接待测串口,用网线连接开发板,通过 超级终端 xshell telent 功能登录开发板系统来作为调试串口操作。

● PC 机登录开发板设置步骤如下所示:

**Q**iyang

| 新建会话 (2)厘性                                                                                                    | 2 × )                                                                                                    |  |
|----------------------------------------------------------------------------------------------------|----------------------------------------------------------------------------------------------------|--|
| ● <b>连接</b><br>● 用户身份验证<br>● 登录提示符<br>● 登录脚本<br>● SSH<br>● 安全性<br>● 碰道<br>● SFTP<br>● TELNET<br>● RLOGIN<br>● SERIAL<br>● 代理 | 注接         常规       用户可根据需求自行修改         名称(N):       新建会话(2)         协议(P):       TELNET         主机(H):       192.168.1.252         端口号(O):       23         说明(D): |  |
| - 终端<br>- 终端<br>- · · · · · · · · · · · · · · · · · · ·                                                                      | 重新连接<br>一 连接异常关闭时自动重新连接(A) 间隔(V): 0  0  秒 限制(L): 0  分钟                                                                                                    |  |
| → 辺迎<br>一 高级<br>→ 跟踪<br>→ <b>日志记录</b><br>→ X/YMODEM<br>→ X/YMODEM                                                            | TCP选项<br>同使用Nagle算法(U)                                                                                                    |  |
|                                                                                                    | 确定 取消                                                                                                    |  |

测试程序实现了一个串口每隔 1s 发送字符数据 "Comx RS232 test string!", 其中 x 为实际测试的串口号,同时通过多线程方式,阻塞读取串口数据并打印。

2.4.2 测试步骤

这里以 COM2 (J17)为例作介绍,其他串口测试方法一样。

| 步骤一 | : | 打开串口调试助手, | 并进行设置: |
|-----|---|-----------|--------|
|-----|---|-----------|--------|

| □ 串口调试助手 SComAssistant V2.1                                                                                                    | _                          |    | x  |
|----------------------------------------------------------------------------------------------------|----------------------------|----|----|
| <b>串</b> □                                                                                                    |                            |    | *  |
| <ul> <li>▼ (月) 年日</li> <li>(市) 日</li> <li>(市) 日</li></ul> |                            |    |    |
| 保存显示数据  更改 <br> C:\COMDATA                                                                                                    |                            |    | Ŧ  |
| 清空重填 发送的字符/数据 http://roaringwind.best.163.com↓<br>□ 十六进制发送 手动发送                                                                                                    |                            |    | Ê  |
| 「自动发送(周期改变后重选)     MATI       自动发送周期:     1000 変秒     送择发送文件)     还没有选择文件     发送文件                                                                                                    | <u>WEB</u><br>啸峰<br>STUDIO | 关闭 | 程序 |

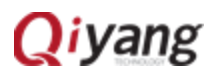

步骤二(此步骤开始都是在超级终端下 telent 下操作):

| 命令   | # Is /dev                                                                                                    |                                                                                                    |                                                                                                    |                                                                                                    |                                                                                                    |                                                                                                    |
|------|----------------------------------------------------------------------------------------------------|----------------------------------------------------------------------------------------------------|----------------------------------------------------------------------------------------------------|----------------------------------------------------------------------------------------------------|----------------------------------------------------------------------------------------------------|----------------------------------------------------------------------------------------------------|
| 相关描述 | 查看是否有可用设<br><u>2.4.3</u>                                                                                                    | <b>达</b> 备节点, 表                                                                                                    | 告无串口讨                                                                                                    | <b>设备节点</b> ;                                                                                                    | 青查看本                                                                                                    | 手册                                                                                                    |
| 测试现象 | 执行命令后,用户<br>见参考图                                                                                                    | 可以在打印                                                                                                    | 印信息中学                                                                                                    | 看到串口                                                                                                    | 设备节点                                                                                                    | ,详                                                                                                    |
| 参考图  | root@imsGulevk:/usr/test#ls/dev/<br>audio loop1<br>autofs loop2<br>block loop3<br>bus loop4<br>char loop5<br>console loop6<br>cpu_dma_latency loop7<br>drik memory.bandwidth<br>dsp mecblkibot1<br>fd mecblkibot1<br>fd mecblkibot1<br>full mecblkip1<br>fuse mecblkip1<br>fuse mecblkip1<br>fzc-0 mxc_asrc<br>lice.frowfhowfhowfhowfhowfhowfhowfhowfhowfhowfh | ptp0         ptp1           pts         pts1           pts         qtyang_lmx6_gpi0           qtyang_lmx6_gpi0         qtyang_lmx6_gpi0           qtyang_lmx6_gpi0         qtyang_lmx6_gpi0           raml         raml           raml0         raml           raml1         raml1           ram15         ram15           ram15         ram3           ram4         ram6           ram6         ram6           ram8         ram8 | random<br>rtc<br>trc<br>shm<br>shm<br>stdin<br>stdin<br>stdin<br>ttyl<br>ttyl<br>ttyl<br>ttyl<br>ttyl<br>ttyl<br>ttyl<br>ttyl5<br>ttyl5<br>ttyl | tty21<br>tty22<br>tty22<br>tty24<br>tty24<br>tty26<br>tty26<br>tty29<br>tty29<br>tty29<br>tty30<br>tty31<br>tty31<br>tty33<br>tty33<br>tty34<br>tty34<br>tty34<br>tty34<br>tty35<br>tty39<br>tty34<br>tty34<br>tty34<br>tty34<br>tty34<br>tty34<br>tty34<br>tty34<br>tty44 | tty42<br>tty43<br>tty44<br>tty45<br>tty46<br>tty46<br>tty55<br>tty51<br>tty51<br>tty53<br>tty54<br>tty55<br>tty55 | tty63<br>tty7<br>tty8<br>ttymc1<br>ttymc1<br>ttymc2<br>ttymc2 |
| 步骤三: | Л                                                                                                    |                                                                                                    |                                                                                                    |                                                                                                    |                                                                                                    |                                                                                                    |

| 命令   | # Jserial_test                                                                                                    |  |  |  |  |  |
|------|----------------------------------------------------------------------------------------------------|--|--|--|--|--|
| 相关描述 | 运行串口测试程序                                                                                                    |  |  |  |  |  |
| 测试现象 | 执行命令后,用户可以从打印信息中看到串口提示信息,详<br>见参考图                                                                                                    |  |  |  |  |  |
| 参考图  | <pre>root@imx6ulevk:/usr/test# ./serial_test<br/>Invalid arguments!<br/>Usage: ./serial_test [0123]<br/>0/dev/ttymxc1 com2 test, used as rs232.<br/>1/dev/ttymxc2 com3 test, used as rs232.<br/>2/dev/ttymxc3 com4 test, used as rs232.<br/>3/dev/ttymxc4 com5 test, used as rs232.</pre> |  |  |  |  |  |

注:

Com2 -> J17 -> /dev/ttymxc1

Com3 -> J16 -> /dev/ttymxc2

Com4 -> J12 -> /dev/ttymxc3

Com5 -> J15-> /dev/ttymxc4

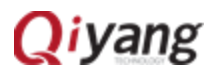

### 步骤三:

| 命令   | # Jserial_test 0                                                                                                    |  |  |  |  |
|------|----------------------------------------------------------------------------------------------------|--|--|--|--|
| 相关描述 | 运行串口应用程序                                                                                                    |  |  |  |  |
| 测试现象 | 执行命令后,用户可以看到 telent 终端接收并打印出串口调<br>试终端发出的信息,串口调试助手接收并打印出串口发出的<br>信息,详见参考图                                                                                                    |  |  |  |  |
| 参考图  | root@imxGulevk:/usr/test# ./serial_test 0<br>QY-IMxGUL-V1.0 RS232 Com0 Start Testing<br>receive 32 datas: http://roaringwind.best.163.com<br>receive 32 datas: http://roaringwind.best.163.com<br>receive |  |  |  |  |

telnet 和串口调助手上都能收到数据并且数据显示无误,表示串口功能正常。 com2 测试完毕后,Ctrl+C 退出程序,继续其他串口测试,测试方法相同。

# 2.4.3 可能出现的问题

• 在打开串口调试助手的时候出现如下图所示窗口:

| ■口调试助手2.1 | 3 |
|-----------|---|
| 1 没有发现此串口 |   |
| 确定        |   |

注: ① /serial\_test 0 表示测试 com2。

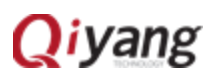

解决的办法:

- 1、检查串口线有没有接好。
- 2、检查之前在超级终端运行的 serial 是否已经断开连接。
- 串口通讯异常或者无法通讯。

解决的办法:

- 1、检查串口线是否连接好。
- 2、检查调试软件配置是否正确。

2.5 USB 测试

2.5.1 概述

在 IAC-IMX6UL-Kit 主板上,共有 4 路 USB 口。1 路和 4 路(J6)作为 device 口, 用于 USB 方式下载固件程序。2 路和 3 路作为 host 口使用,其中一路与 Wifi 接 口复用,一路与 minipci 复用,本测试针对 host 口进行测试。

开发板 USB host 口支持热插拔,将U盘插入后系统会自动识别并打印出U 盘相关信息。识别后在/dev 目录下生成该设备节点/dev/sda 及分区节点 /dev/sda1(若有多个分区,则数字部分依次增加)。最终系统会自动将所有分区 挂载到/media/目录下,通过读写对应目录下的文件来判断该接口是否正常。

2.5.2 测试步骤

测试以只有一个分区的 U 盘为例。

步骤一:将正常使用的 U 盘插入 USB host 口,调试串口打印如下信息:

| root@imx6ulevk:/usr/te  | st# usb 1-1.2: new | v high-speed USB o | levice number 5 using ci_hdrc |    |
|-------------------------|--------------------|--------------------|-------------------------------|----|
| usb-storage 1-1.2:1.0:  | USB Mass Storage   | device detected    |                               |    |
| scsi host1: usb-storage | e 1-1.2:1.0        |                    |                               |    |
| scsi 1:0:0:0: Direct-A  | ccess SMI          | USB DISK           | 1100 PQ: 0 ANSI: 6            |    |
| sd 1:0:0:0: [sda] 6041  | 6000 512-byte logi | ical blocks: (30.9 | ) GB/28.8 GiB)                |    |
| sd 1:0:0:0: [sda] Writ  | e Protect is off   |                    |                               |    |
| sd 1:0:0:0: [sda] Writ  | e cache: enabled,  | read cache: enabl  | ed, doesn't support DPO or F. | UA |
| sda: sdal               |                    |                    |                               |    |
| sd 1:0:0:0: [sda] Atta  | ched SCSI removabl | le disk            |                               |    |

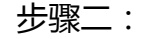

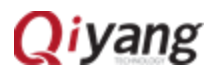

| 命令   | # fdisk -I /dev/sda                                                                                                    |
|------|----------------------------------------------------------------------------------------------------|
| 相关描述 | 通过 fdisk 命令来查看 U 盘信息                                                                                                    |
| 测试现象 | 执行命令后,用户可以看到 U 盘的设备节点,以及文件系统,<br>详见参考图                                                                                                    |
| 参考图  | root@imx6ulevk:/usr/test# fdisk -l /dev/sda<br>Disk /dev/sda: 30.9 GB, 30932992000 bytes<br>185 heads, 8 sectors/track, 40821 cylinders<br>Units = cylinders of 1480 * 512 = 757760 bytes<br>Device Boot Start End Blocks Id System<br>dev/sda1 911 40822 29534336 Win95 FAT32 (LBA) |

步骤三:

| 命令   | #df -h                                                                                                    |   |
|------|----------------------------------------------------------------------------------------------------|---|
| 相关描述 | 查看U盘是否自动挂载                                                                                                    |   |
| 测试现象 | 执行命令后,用户可以看到挂载的设备的信息                                                                                                    |   |
| 参考图  | root@imx6ulevk:/usr/test# df -h         Filesystem       Size       Used Available Use% Mounted on         /dev/root       3.6G       145.0M       3.2G       4% /         devtmpfs       247.6M       0       247.6M       0% /dev         tmpfs       247.8M       156.0K       247.6M       0% /run         tmpfs       247.8M       56.0K       247.7M       10% /var/volatile         /dev/mmcblk1p1       3.6G       145.0M       3.2G       4% /media/mmcblk1p         /dev/sda1       28.2G       17.9G       10.3G       64% /media/sda1 | 1 |

步骤四:

| 命令   | # Is /media/sda1                          |
|------|-------------------------------------------|
| 相关描述 | 查看U盘里的内容                                  |
| 测试现象 | 执行命令后,用户可以从打印信息中看到挂载目录下 TF 卡的<br>内容,详见参考图 |

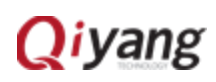

|     | root@imx6ulevk:/usr/test# ls /media/sda1      |                                        |
|-----|-----------------------------------------------|----------------------------------------|
|     | 111                                           | imx.c                                  |
|     | 1111                                          | imx6ul                                 |
|     | 1??                                           | imx6ul-sim7100xx?wifi ??               |
|     | 20170214                                      | imx6ul????                             |
|     | 485_test                                      | include                                |
| 安大肉 | ??                                            | kernel.tar.gz                          |
| 参方宫 | ??                                            | lib.c                                  |
|     | ??                                            | lib.h                                  |
|     | ??(W&EVDO)?????Linux?????? ??? V1.1.pdf       | linux-2.6.30                           |
|     | ??-IMX6?? Linux ???????v1.15 -2017.1.20.doc   | linux-3.2.0-psp04.06.00.11.yesq.tar.gz |
|     | ??.docx                                       | linux-imx-4.1.15-r0_lpw                |
|     | ???                                           | linux???                               |
|     | ???-IMX6UL?? Linux ???????v1.0 -2017.1.23.doc | main                                   |

## 2.5.3 可能遇到的问题

插入U盘后,无任何打印信息或者能识别但出现读写错误。
 解决的办法:

- 1、查看当前内核配置(make menuconfig)是否与《IAC-IMX6UL-Kit BSP开发指南》所描述的一样。
- 2、可能 U 盘损坏,可以在 PC 机上格式化之后再试一下。
- 3、可以换一个 U 盘测试一下。

### 2.6 TF 卡测试

2.6.1 概述

IAC-IMX6UL-Kit 主板提供了1路TF卡接口(J11)可供用户使用。板载TF卡接口支持热插拔,将TF卡插入后,系统会识别该TF卡,并打印出TF卡相关信息。 在/dev 目录下生成该设备节点及分区节点,之后系统会自动将所有分区挂载到 /media/目录下,通过读写对应目录下文件,可判断该接口是否正常。

### 2.6.2 测试步骤

以下测试步骤以只有一个分区的 TF 卡为例,若有多个分区,则测试方法类似。

#### 步骤一:

在这里插入一张 64G 的 TF 卡,产生的设备节点为/dev/mmcblk0(若有多个 分去,分区 N 对应的分区设备节点/dev/mmcblk0pN),打印信息如下:

# Qiyang

22/47

#### 步骤二:

| 命令   | # fdisk -l /dev/mmcblk0                                                                                                    |  |  |  |  |  |
|------|----------------------------------------------------------------------------------------------------|--|--|--|--|--|
| 相关描述 | 通过 fdisk 命令来查看 TF 信息并挂载                                                                                                    |  |  |  |  |  |
| 测试现象 | 执行命令后,用户可以在打印信息中看到 TF 的相关信息,详<br>见参考图                                                                                                    |  |  |  |  |  |
| 参考图  | root@imx6ulevk:/usr/test# fdisk -l /dev/mmcblk0<br>Disk /dev/mmcblk0: 62.5 GB, 62537072640 bytes<br>255 heads, 63 sectors/track, 7603 cylinders<br>Units = cylinders of 16065 * 512 = 8225280 bytes<br>Device Boot Start End Blocks Id System<br>/dev/mmcblk0p1 1 7603 61071066 7 HPFS/NTFS |  |  |  |  |  |

步骤三:

| 命令   | # dfh                                                                                                    |                                                                               |                                                            |                                                                  |                                                                                                    |            |
|------|----------------------------------------------------------------------------------------------------|-------------------------------------------------------------------------------|------------------------------------------------------------|------------------------------------------------------------------|----------------------------------------------------------------------------------------------------|------------|
| 相关描述 | 查看具体的挂                                                                                                    | 载目录                                                                           |                                                            |                                                                  |                                                                                                    |            |
| 测试现象 | 执行命令后, )<br>见参考图                                                                                               | 用户可以从打                                                                        | 印信息                                                        | .中看到 T                                                           | F 卡挂载目录,ì                                                                                                    | 羊          |
| 参考图  | root@imx6ulevk:/u<br>Filesystem<br>/dev/root<br>devtmpfs<br>tmpfs<br>tmpfs<br>/dev/mmcblk1p1<br>/dev/mmcblk0p1 | sr/test# df -h<br>Size<br>3.6G<br>247.6M<br>247.8M<br>247.8M<br>3.6G<br>58.2G | Used<br>145.0M<br>0<br>152.0K<br>52.0K<br>145.0M<br>297.1M | Available<br>3.2G<br>247.6M<br>247.7M<br>247.8M<br>3.2G<br>58.0G | Use% Mounted on<br>4% /<br>0% /dev<br>0% /run<br>0% /var/volatile<br>4% /media/mmcblk1p<br>0% /media/mmcblk0p | 01<br>01-> |

步骤四:

命令

# ls /media/mmcblk0p1

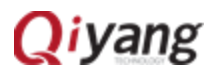

| 相关描述 | 查看 TF 卡里的内容                                                                                                    |
|------|----------------------------------------------------------------------------------------------------|
| 测试现象 | 执行命令后,用户可以从打印信息中看到挂载目录下 TF 卡的内容,详见参考图                                                                                                    |
| 参考图  | root@imx6ulevk:/usr/test# ls /media/mmcblk0p1         ntfs: (device mmcblk0p1): ntfs_ucstonls(): Unicode name contains characters that cannot be         u might want to try to use the mount option nls=utf8.         ntfs: (device mmcblk0p1): ntfs_filldir(): Skipping unrepresentable inode 0x31.         Android       README.txt.txt         DCIM       Records       u-boot         LOST.DIR       System Volume Information       u-boot.bin         ML0       log       u-boot.img |

## 2.6.3 可能遇到的问题

- 插入 SD 卡后,无任何打印信息或者能识别但出现读写错误。
   解决的方法:
- 1、可能 SD 卡损坏,可以用读卡器外接在 PC 机上格式化之后再试一下.
- 2、 可以换一个 SD 卡测试一下。
- 3、查看当前内核配置(make menuconfig)是否与《IAC-IMX6UL-Kit BSP 开 发指南》所描述的一样。

### 2.7 GPIO 测试

2.7.1 概述

本测试针对以下 GPIO 引脚:

J20 上的 IMX\_GPIO4\_23、IMX\_GPIO4\_24 IMX\_GPIO4\_25 IMX\_GPIO4\_26、 IMX\_GPIO4\_27、IMX\_GPIO4\_28、IMX\_GPIO1\_18。

gpio\_test 0 测试 gpio 引脚无外部连接情况下,把所有引脚先后设置成低电 平或高电平,通过外部测量 gpio 实际电平来确认 gpio 是否正常。

gpio\_test 1 直接读取外接电平信号,用户可通过读取的电平值与连接的电平 值做比较,确认 gpio 是否正常。

2.7.2 测试步骤

Qiyang

#### 步骤一:

| 命令   | # Is /dev                                                                                                    |
|------|----------------------------------------------------------------------------------------------------|
| 相关描述 | 查看是否有可用设备节点,若无 GPIO 口设备节点请查看本手册 2.7.3                                                                                                    |
| 测试现象 | 执行命令后,用户可以在打印信息中看到 GPIO 口设备节点,<br>详见参考图                                                                                                    |
| 参考图  | root@imsGulevk:/usr/test#ls/dev         ptp         random         tty21         tty42         tty63           audlo         loop1         ptp1         rris         tty21         tty42         tty63           audlo         loop2         ptp1         rris         tty22         tty43         tty7           block         loop3         ptp1         rris         tty23         tty44         tty8           bus         loop4         ppa_device         shm         tty24         tty45         tty45           console         loop5         qtyano_bace         snd <tty25< td="">         tty46         ttyac0           console         loop5         qtyano_bace         snd<tty25< td="">         tty46         ttyac0           console         loop5         qtyano_bace         snd<tty25< td="">         tty46         ttyac0           console         up07         qtyano         gtyano         stdnn<ttty25< td="">         tty46         ttyac0           console         up07         qtyano         gtyano         stdnn<ttty25< td="">         tty48         ttyac0           console         memory bandwidth         ran10         tty10         tty28         tty59         up1.exc2           fs6         mmcbikipo1</ttty25<></ttty25<></tty25<></tty25<></tty25<> |

| 步骤二: |                                                                                                    |
|------|----------------------------------------------------------------------------------------------------|
| 命令   | # ./gpio_test                                                                                                    |
| 相关描述 | 运行 GPIO 测试程序 gpio_test                                                                                                    |
| 测试现象 | 执行命令后,用户可以从打印信息中看到提示如何设置或获取<br>GPIO 口状态的信息,详见参考图                                                                                 |
| 参考图  | <pre>root@imx6ulevk:/usr/test# ./gpio_test Invalid arguments! Usage: ./gpio_test [0,1] 0 set gpio level. 1 get gpio level.</pre> |

K/ `

注:

如步骤二参考图所示,./gpio\_test 0 为设置 gpio 口电平,./gpio\_test 1 为获取 gpio 电平

步骤三:

命令 # ./gpio\_test 1

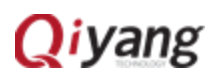

| 相关描述 | 根据步骤一提示信息,获取 GPIO 口电平                                                                                                    |
|------|----------------------------------------------------------------------------------------------------|
| 测试现象 | 执行命令后,用户可以从打印信息中看到当前 GPIO 口的状态,<br>详见参考图                                                                                                    |
| 参考图  | <pre>root@imx6ulevk:/usr/test# ./gpio_test 1 QY-IMX6UL-v1.x Gpio Start Testing get gpio 'IMX_GPI04_23' level '0' get gpio 'IMX_GPI04_24' level '0' get gpio 'IMX_GPI04_25' level '0' get gpio 'IMX_GPI04_26' level '0' get gpio 'IMX_GPI04_27' level '0' get gpio 'IMX_GPI04_28' level '0'</pre> |

| 步骤四: |                                                                                                    |
|------|----------------------------------------------------------------------------------------------------|
| 命令   | # ./gpio_test 0                                                                                                    |
| 相关描述 | 根据步骤一提示信息设置 GPIO 口电平                                                                                                    |
| 测试现象 | 执行命令后,用户可以从打印信息中看到 GPIO 口的设置信息,<br>详见下图                                                                                                    |
| 参考图  | <pre>root@imx6ulevk:/usr/test# ./gpio_test 0<br/>QY-IMX6UL-v1.x Gpio Start Testing<br/>set gpio 'IMX_GPI04_23' level '0'<br/>set gpio 'IMX_GPI04_25' level '0'<br/>set gpio 'IMX_GPI04_26' level '0'<br/>set gpio 'IMX_GPI04_27' level '0'<br/>gpios is output low level, now you can measure each pin!<br/>Press the ENTER after measure each pins!<br/>set gpio 'IMX_GPI04_23' level '1'<br/>set gpio 'IMX_GPI04_23' level '1'<br/>set gpio 'IMX_GPI04_24' level '1'<br/>set gpio 'IMX_GPI04_25' level '1'<br/>set gpio 'IMX_GPI04_26' level '1'<br/>set gpio 'IMX_GPI04_26' level '1'<br/>set gpio 'IMX_GPI04_28' level '1'<br/>set gpio 'IMX_GPI04_28' level '1'<br/>set gpio 'IMX_GPI04_28' level '1'<br/>set gpio 'IMX_GPI04_28' level '1'<br/>gpios is output high level, now you can measure each pin!<br/>Press the ENTER after measure each pins!</pre> |

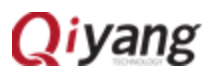

注:

测试过程中如步骤四参考图所示,把每个 GPIO 口设置成低电平,按回车之后把所有 GPIO 口设置成高电平,再按回车,提示测试 OK。

## 2.7.3 可能遇到的问题

- /dev 目录下无 qiyang\_imx6\_gpio 设备节点。
   解决的办法:
- 1、 查看是否添加 GPIO 驱动程序。
- 2、查看当前内核配置(make menuconfig)是否与《IAC-IMX6UL-Kit BSP 开发指南》所描述的一样。

### 2.8 网络测试

#### 2.8.1 概述

IAC-IMX6UL-Kit 开发板板载 2 个百兆网卡(J2, J3)。默认配置成自动获取 ip, 也可手动设置 ip,使用 ping 命令测试与外网是否能够通信。

#### 2.8.2 测试步骤

这里以 eth0 为例作介绍,其他网口测试方法一样。

步骤一:将网线接在 eth0 上(J2)

| 命令   | # ifconfig                                       |
|------|--------------------------------------------------|
| 相关描述 | 查看网卡 eth0 是否处于 RUNNING 状态。                       |
| 测试现象 | 执行命令后,用户可以从打印信息中看到 eth0 是否处于<br>RUNNING 状态。详见参考图 |

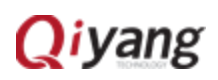

| roothimy6ulovk./ucr/toct# ifconfig                                                                                                    |
|----------------------------------------------------------------------------------------------------|
| eth0 Link encap:Ethernet HWaddrip08:100:3E:26:0A:5B                                                                                          |
| <pre>Inet addr:192.168.1.247 Bcast:192.168.1.255 Mask:255.255.255.0 inet6 addr. f200.2014 ft.f226.250000000000000000000000000000000000</pre> |
| BROADCAST RUNNING MULTICAST MTU:1500 Metric:1                                                                                                |
| RX packets:1259 errors:0 dropped:401 overruns:0 frame:0<br>从这里可以看出商品格式的工作proving的街市opped:0 overruns:0 carrier:0                              |
| collisions:0 txqueuelen:1000                                                                                                    |
| RX bytes:99535 (97.2 KiB) TX bytes:1352 (1.3 KiB)                                                                                            |
|                                                                                                    |

#### 步骤二:

| 命令   | #ping –I eth0 www.baidu.com                                                                                                    |
|------|----------------------------------------------------------------------------------------------------|
| 相关描述 | 与外网进行通信                                                                                                    |
| 测试现象 | 执行命令后,用户可以从打印信息中看到与外网的通信信息,<br>详见参考图                                                                                                    |
| 参考图  | <pre>root@imx6ulevk:/usr/test# ping -I eth0 www.baidu.com<br/>PING www.baidu.com (119.75.216.20): 56 data bytes<br/>64 bytes from 119.75.216.20: seq=0 ttl=53 time=60.302 ms<br/>64 bytes from 119.75.216.20: seq=1 ttl=53 time=60.308 ms<br/>64 bytes from 119.75.216.20: seq=2 ttl=53 time=60.308 ms<br/>64 bytes from 119.75.216.20: seq=3 ttl=53 time=60.258 ms<br/>64 bytes from 119.75.216.20: seq=4 ttl=53 time=60.197 ms<br/>64 bytes from 119.75.216.20: seq=5 ttl=53 time=60.165 ms<br/>64 bytes from 119.75.216.20: seq=6 ttl=53 time=60.607 ms<br/>64 bytes from 119.75.216.20: seq=7 ttl=53 time=60.607 ms<br/>64 bytes from 119.75.216.20: seq=7 ttl=53 time=60.514 ms<br/>64 bytes from 119.75.216.20: seq=8 ttl=53 time=60.110 ms<br/>64 bytes from 119.75.216.20: seq=9 ttl=53 time=60.629 ms<br/>64 bytes from 119.75.216.20: seq=10 ttl=53 time=60.936 ms<br/> www.baidu.com ping statistics<br/>11 packets transmitted, 11 packets received, 0% packet loss<br/>round-trip min/avg/max = 60.110/60.447/60.936 ms</pre> |

注:

如步骤二参考图所示表示网口一正常, packet loss 表示丢包率(丢掉的数据/发送的数据)。若手动设置 ip 地址,则需设定网关,输入命令: route add default gw 192.168.1.1

## 2.8.3 可能出现的问题

● 插上网线没有出现 eth0 或 eth1 become ready。

解决的办法:

1、查看当前内核配置(make menuconfig)是否与《IAC-IMX6UL-Kit BSP开发指南》所描述的一样。

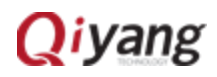

2、查看《IAC-IMX6UL-Kit BSP 开发指南》描述的相关文件是否已经修改成实际情况数据。

## 2.9 3G/4G 模块测试

#### 2.9.1 概述

IAC-IMX6UL-Kit PCIE 接口(J7) 接入 3G/4G 模块。使用拨号上网, 查看与外 网是否能通信。

### 2.9.2 测试步骤

步骤一:

在 J7 接入 3G/4G 模块。会出现如下图所示打印信息:

| usb 1-1.3: GSM modem (1-port) converter now attached to | ttyUSB0 |
|---------------------------------------------------------|---------|
| usb-storage 1-1.3:1.1: USB Mass Storage device detected |         |
| option 1-1.3:1.1: GSM modem (1-port) converter detected |         |
| usb 1-1.3: GSM modem (1-port) converter now attached to | ttyUSB1 |
| usb-storage 1-1.3:1.2: USB Mass Storage device detected |         |
| option 1-1.3:1.2: GSM modem (1-port) converter detected |         |
| usb 1-1.3: GSM modem (1-port) converter now attached to | ttyUSB2 |
| usb-storage 1-1.3:1.3: USB Mass Storage device detected |         |
| option 1-1.3:1.3: GSM modem (1-port) converter detected |         |
| usb 1-1.3: GSM modem (1-port) converter now attached to | ttyUSB3 |
| usb-storage 1-1.3:1.4: USB Mass Storage device detected |         |
| option 1-1.3:1.4: GSM modem (1-port) converter detected |         |
| usb 1-1.3: GSM modem (1-port) converter now attached to | ttyUSB4 |

步骤二:

将电信手机卡插入到开发板背面的手机卡槽(J30)(这里以电信卡为例)。

注:

3G/4G 模块测试方式一样,测试前需确定当前模块所支持的制式,如联通、移动或 者电信,然后将对应手机卡插入到开发板背面的手机卡槽(J30),这些准备好后即可开 始拨号上网卡。

步骤三:

命令 # route del default

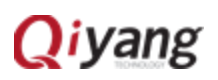

| 相关描述 | 删除默认路由                                                 |
|------|--------------------------------------------------------|
| 测试现象 | 执行命令后,用户可以从打印信息中看到删除路由的提示信息,<br>详见参考图                  |
| 参考图  | <pre>root@imx6ulevk:/usr/test# route del default</pre> |

注:

执行该命令后如果出现route:SIOCDELRT: No such process 不用管它,继续下一步操作。

## 步骤四:

| 命令   | # In -sf /etc/ppp/resolv.conf /etc/resolv.conf                                    |
|------|-----------------------------------------------------------------------------------|
| 相关描述 | /etc/resolv.conf 软链接到/etc/ppp/resolv.conf                                         |
| 测试现象 | 无                                                                                 |
| 参考图  | <pre>root@imx6ulevk:/usr/test# ln -sf /etc/ppp/resolv.conf /etc/resolv.conf</pre> |

| 步骤五: | XAN                                                                                                    |
|------|----------------------------------------------------------------------------------------------------|
| 命令   | # pppd call evdo &                                                                                                    |
| 相关描述 | 拨号,出现如下图所示信息则表示拨号成功                                                                                                    |
| 测试现象 | 执行命令后,用户可以从打印信息中看到拨号的过程以及<br>3G 模块的一些信息,详见参考图。                                                                                                    |
| 参考图  | <pre>Serial connection established.<br/>using channel 1<br/>Using interface ppd<br/>Connect: ppd &lt;&gt; /dev/ttyUSE2<br/>rvd LLCP ConfReq id=tx1 -mru 1448&gt; <asyncmap 0x0=""> <auth chap="" mds=""> <magic 0x1dc8e496=""> <pcomp> <accomp>]<br/>sent LLCP ConfReq id=tx1 -asyncmap 0x0&gt; <magic 0x00708ea6=""> <pcomp> <accomp>]<br/>rvd LLCP ConfReq id=tx1 -asyncmap 0x0&gt; <magic 0x00708ea6=""> <pcomp> <accomp>]<br/>rvd LLCP ConfRex id=tx1 -asyncmap 0x0&gt; <magic 0x00708ea6=""> <pcomp> <accomp>]<br/>rvd LLCP ConfAck id=tx1 -asyncmap 0x0&gt; <magic 0x00708ea6=""> <pcomp> <accomp>]<br/>rvd LLCP ConfAck id=tx1 -asyncmap 0x0&gt; <magic 0x00708ea6=""> <pcomp> <accomp>]<br/>rvd LLCP ConfAck id=tx1 -asyncmap 0x0&gt; <magic 0x00708ea6=""> <pcomp> <accomp>]<br/>rvd LLCP ConfAck id=tx1 -asyncmap 0x0&gt; <magic 0x00708ea6=""> <pcomp> <accomp>]<br/>rvd LLCP ConfAck id=tx1 -asyncmap 0x0&gt; <magic 0x007071000="" <pre="">/dev ConfAcy id=tx1 - asyncmap 0x0&gt; <magic 0x0070710000="" <pre="">/dev ConfAcy id=tx1 - asyncmap 0x0&gt; <magic 0x00707100000="" <pre="">/dev ConfAcy id=tx1 - asyncmap 0x0&gt; <magic 0x0070710000000="" <pre="">/dev ConfAcy id=tx1 - asyncmap 0x0&gt; <magic 0x0070710000000000000000000000000000000<="" th=""></magic></magic></magic></magic></magic></accomp></pcomp></magic></accomp></pcomp></magic></accomp></pcomp></magic></accomp></pcomp></magic></accomp></pcomp></magic></accomp></pcomp></magic></accomp></pcomp></magic></accomp></pcomp></magic></auth></asyncmap></pre> |

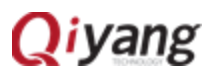

#### 注:

联通、移动、电信拨号方式不同,具体为: 联通: #pppd call wcdma & 移动: #pppd call tdscdma & 电信: #pppd call evdo &

#### 步骤六:

| 少球イ・ |                                                                                                    |
|------|----------------------------------------------------------------------------------------------------|
| 命令   | # ifconfig                                                                                                    |
| 相关描述 | 查看 ppp0 网络节点                                                                                                    |
| 测试现象 | 执行命令后,用户可以从打印信息中看到 ppp 协议的相关信息,详见参考图                                                                                                    |
| 参考图  | <pre>ppp0 Link encap:Point-to-Point Protocol tripted<br/>inet addr:10.26.11.109 P.t-P:115.168.75.246 Mask:255.255.255.255<br/>UP POINTOPOINT RUNNING NOARP MULTICAST MTU:1448 Metric:1<br/>RX packets:3 errors:1 dropped:0 overruns:0 frame:0<br/>TX packets:4 errors:0 dropped:0 overruns:0 carrier:0<br/>collisions:0 txqueuelen:3<br/>RX bytes:72 (72.0 B) TX bytes:87 (87.0 B)</pre> |
| 步骤七: |                                                                                                    |
| 命令   | # route add default gw 10.26.11.109 $^{	extsf{D}}$                                                                                                    |
| 相关描述 | 添加默认网关                                                                                                    |
| 测试现象 | 无                                                                                                    |
| 参考图  | root@imx6ulevk:~# route add default gw 10.26.11.109                                                                                                    |

#### 步骤八:

| 命令 # ping –l ppp0 www.baidu.com |
|---------------------------------|
|---------------------------------|

注:

① 此网关地址应与本小节步骤六中 ifconfig 后打印信息中的 3G/4G 模块的 ip 地址相同。

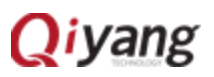

| 相关描述 | 与外网通信                                                                                                    |  |
|------|----------------------------------------------------------------------------------------------------|--|
| 测试现象 | 执行命令后,用户可以从打印信息中看到与外网的通信信<br>息,详见参考图                                                                                                    |  |
| 参考图  | <pre>^Croot@imx6ulevk:~# ping -I ppp0 www.baidu.com<br/>PING www.baidu.com (115.239.211.112): 56 data bytes<br/>64 bytes from 115.239.211.112: seq=0 ttl=51 time=62.872 ms<br/>64 bytes from 115.239.211.112: seq=1 ttl=51 time=60.964 ms<br/>64 bytes from 115.239.211.112: seq=2 ttl=51 time=59.313 ms<br/>64 bytes from 115.239.211.112: seq=3 ttl=51 time=58.727 ms<br/>64 bytes from 115.239.211.112: seq=4 ttl=51 time=78.255 ms<br/>64 bytes from 115.239.211.112: seq=4 ttl=51 time=65.461 ms<br/>64 bytes from 115.239.211.112: seq=6 ttl=51 time=63.704 ms<br/>64 bytes from 115.239.211.112: seq=6 ttl=51 time=63.704 ms<br/>64 bytes from 115.239.211.112: seq=7 ttl=51 time=63.159 ms<br/>64 bytes from 115.239.211.112: seq=8 ttl=51 time=61.951 ms<br/>64 bytes from 115.239.211.112: seq=9 ttl=51 time=61.951 ms<br/>64 bytes from 115.239.211.112: seq=10 ttl=51 time=61.551 ms<br/> www.baidu.com ping statistics<br/>11 packets transmitted, 11 packets received, 0% packet loss<br/>round-trip min/avg/max = 58.727/63.508/78.255 ms</pre> |  |

## 2.9.3 可能出现的问题

- 3G/4G 模块插入到 PCIE 接口未出现任何反应。 解决的办法:
  - 1、查看当前内核配置(make menuconfig)是否与《IAC-IMX6UL-Kit BSP 开发指南》所描述的一样。
  - 2、查看内核源码目录下 drivers/usb/serial/option.c 中是否已经添加 3G/4G 模块的节点数据。
- 拨号时串口中断出现如图 9-1,图 9-2 所示信息:

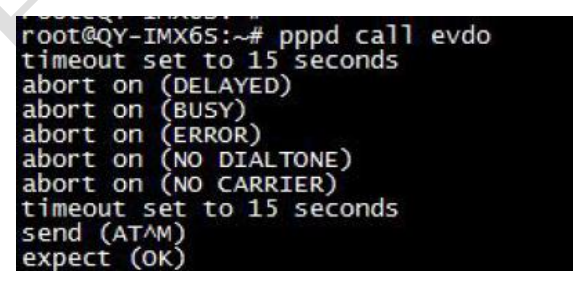

图 9-1

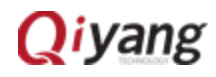

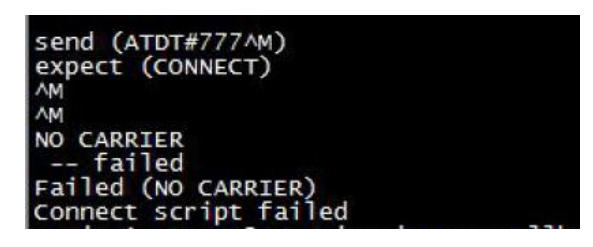

图 9-2

解决的办法:

1、修改 vi /etc/ppp/peers/evdo(这里以电信号拨号为例),该文件内容如下所

| 示:                                                   |      |
|------------------------------------------------------|------|
| debug                                                |      |
| nodetach 🧹                                           |      |
| lock                                                 |      |
| /dev/ttyUSB0                                         |      |
| 115200                                               |      |
| user "card"                                          |      |
| password "card"                                      | V.   |
| crtscts                                              |      |
| show-password                                        |      |
| usepeerdns                                           |      |
| noauth                                               |      |
| noipdefault                                          |      |
| novj                                                 |      |
| novjccomp                                            |      |
| noccp                                                |      |
| ipop accept romato                                   |      |
| lon-ocho-interval 10                                 |      |
| lcp-echo-failure A                                   |      |
| nersist                                              |      |
| Connect 'chat -s -v -f /etc/nnn/neers/evdo-chat-conn | ect' |
| guineer and a v r recerptor beer are voor ende comm  |      |

图 9-3

修改图 9-3 红色标注部分 ttyUSB0~ttyUSB4, 然后重新拨号, 直到找到正确的 节点。

# 2.10 Wifi 测试

## 2.10.1 概述

IAC-IMX6UL-Kit 支持 RTL8723BU USB Wifi 模块。通过 Wifi 模块与外网通信。

2.10.2 测试步骤

Qiyang

## 步骤一:

| 命令   | #insmod 8723bu.ko                                                                                                    |
|------|----------------------------------------------------------------------------------------------------|
| 相关描述 | 加载 8723bu, 添加 wifi 模块支持                                                                                                    |
| 测试现象 | 执行命令后,用户可以从打印信息中看到加载 RTL8723BU USB Wifi 模块的过程以及详细信息(若加载不成功请查看本手册 2.10.3)详见参考图                                                                                                    |
| 参考图  | RTL871X: init_channel_set ChannelPlan ID 20 Chan num:13<br>RTL871X: rtw_alloc_macid(eth%d) if1, hwaddr:ff:ff:ff:ff:ff:ff macid:1<br>RTL871X: Init_ODM_ComInfo_8723b(): fab_ver=0 cut_ver=0<br>RTL871X: can't get autopm:<br>RTL871X: rtw_macaddr_cfg MAC Address = e0:b9:4d:f9:78:4c<br>RTL871X: bDrīverStopped:1, bSurpriseRemoved:0, bup:0, hw_init_completed:0<br>RTL871X: rtw_ndev_init(wlan0) wifi模块加载成功<br>RTL871X: _rtw_drv_register_nerdev, MAC Address (if1) = e0:b9:4d:f9:78:4c<br>usbcore: registered new interface driver rtl8723bu<br>RTL871X: module init_ret=0 |

# 步骤二:

 $\langle \langle \rangle$ 

| 命令   | #wpa_supplicant –B –i wlan0 –D wext –c /etc/wpa_supp<br>licant.conf |  |
|------|---------------------------------------------------------------------|--|
| 相关描述 | 连接 wifi                                                             |  |
| 测试现象 | 执行命令后,用户可以从打印信息中看到是否连接上 wifi,详<br>见参考图                              |  |

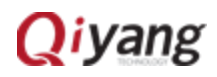

| I |                                | THEO IN BOOK SECON                                                                                      |
|---|--------------------------------|----------------------------------------------------------------------------------------------------|
| I |                                | IPv6: ADDRCONF(NETDEV CHANGE): atan0: link becomes ready                                                |
| I |                                | RTL871X: HW VAR BASIC RATE: $0x15f \rightarrow 0x15t \rightarrow 0x15t$                                 |
| I |                                | RT1871X: WMM(0): 0 = 342b                                                                               |
| I |                                |                                                                                                    |
| I |                                | いいの/1X、 WHT(1): 0, 54(3)23                                                                              |
|   |                                | RIL8/1X: WWW(2): 0, 504322                                                                              |
| I |                                | RL8/IX: WMM(3): 0, 2T3222                                                                               |
| I |                                | RTL871X: wmm_para_seq(0): 0                                                                             |
| I |                                | RTL871X: wmm_para_seq(1): 1                                                                             |
| I |                                | RTL871X: wmm_para_seq(2): 2                                                                             |
| I |                                | RTL871X: wmm_para_seq(3): 3                                                                             |
| I |                                | RTL871X: HTOnAssocRsp                                                                                   |
| I |                                | RTL871X: ===>phy SwChnl8723B: Channel = 9                                                               |
| I |                                | RTL871X: UpdateHalRAMask8723B(): mac_id=0_rssi level=0                                                  |
| I |                                | RTL871X: UndateHalR4Mask8723B $\Rightarrow$ mac_id:0 _ networkTyne:0x0h _ mask:0x000ffff                |
|   |                                |                                                                                                    |
|   |                                | DTI 971Y, r1972h set Eudochia cmd(), mac id-0 raid-0yl hu-l mack-0yff015                                |
| I |                                | DTL071X, Utd72JD_Set_ What (Counting _utd7), mad _utd7 bill _utd7) by 1 mask_0x1013                     |
| I |                                | NILO/IX: opualematrix4masko/25b(): mac_less fuels falues/i Mask=0x11015 init_falue=0x15                 |
|   | <i>(</i> , <u>)</u> , <u>,</u> | RL8/1X: rtt8/230 set FWMedlaStatuSRpt cmd(): mstatus = 1 macld=0                                        |
| I | 糸 老肉                           | RLE8/1X: +Ft18/230_down(oad_rsvd_page(wland): iface_type=0 mstatus(1)                                   |
| I |                                | RTL871X: rtl8723b_set_FwRsvdPagePkt: Set RSVD page location to Fw ,TotalPacketLen(842), TotalPageNum(6) |
|   |                                | RTL871X: 8723BRsvdPageLoc: ProbeRsp=0 PsPoll=2 Null=3 QoSNull=4 BTNull=5                                |
|   |                                | RTL871X: wlan0: 1 DL RSVD page success! DLBcnCount:1, poll:1                                            |
| I |                                | RTL871X: =>mlmeext_joinbss_event_callback                                                               |
| I |                                | RTL871X: send eapol packet                                                                              |
|   |                                | RTL871X: rtl8723b fill default txdesc(wlan0): SP Packet(0x888E) rate=0x0                                |
| I |                                | RTL871X: send eapol packet                                                                              |
|   |                                | RTL871X: rtl8723b fill default txdesc(wlan0): SP Packet(0x888E) rate=0x0                                |
|   |                                | RTI 871Xset sta key unicastkey                                                                          |
|   |                                | RT1871Y, set najmise kay camid. A addr.ec.26.ca.5a.e7.b8 kid.0 tyne.AES                                 |
|   |                                | TI 071X, see pairwise key canter, autherizotealseleribb, kiuto, type.ALS                                |
|   |                                | NILO/IA:                                                                                                |
|   |                                | RL8/1X: ==> rtw set_key algorithm(4), keyId(1), key mask(0)                                             |
|   |                                | RL8/IX: set group key camid:5, addr:ec:26:Ca:5e:e/:b8, kid:1, type:AES                                  |
| I |                                | RTL871X: SetHwReg8723B, 6438, RCR= 70007811                                                             |
|   |                                | RTL871X: UpdateHalRAMask8723B(): mac_id=0 rssi_level=2                                                  |
|   |                                | RTL871X: UpdateHalRAMask8723B => mac_id:0, networkType:0x0b, mask:0x000fffff                            |
|   |                                | ==> rssi level:2, rate bitmap:0x000ff000                                                                |
|   |                                | RTL871X: rtl8723b set FwMacIdConfig cmd(): mac id=0 raid=0x1 bw=1 mask=0xff000                          |
| ļ |                                | RTL871X: UpdateHalRAMask8723B(): mac id=0 raid=0x1 bw=1 mask=0xff000 init rate=0x13                     |
|   |                                |                                                                                                    |
|   |                                |                                                                                                    |

步骤三:

| 命令   | # ifconfig                                                                                                    |
|------|----------------------------------------------------------------------------------------------------|
| 相关描述 | 查看 wlan0 是否 up                                                                                                    |
| 测试现象 | 执行命令后,用户可以从打印信息中看到 wlan0 是否<br>RUNNING,详见参考图                                                                                                    |
| 参考图  | <pre>wlan0 Link encap:Ethernet HWaddr E0:B9:4D:F9:78:4C<br/>inet6 addr: fe80e2b0.4dff;fef9:784c%1995912912/64 Scope:Link<br/>UP BROADCAST RUNNING MULTICAST intU:1500 Metric:1<br/>RX packets:40 errors:0 dropped:7 overruns:0 frame:0<br/>TX packets:9 errors:0 dropped:1 overruns:0 carrier:0<br/>collisions:0 txqueuelen:1000<br/>RX bytes:3822 (3.7 KiB) TX bytes:1082 (1.0 KiB)</pre> |

步骤四:

|   | 命令    | # vi /etc/wpa_supplicant.conf  |
|---|-------|--------------------------------|
|   | 相关描述  | 修改 wifi 配置文件                   |
|   | 测试现象  | 执行命令后,用户可以从打印信息中看到 wifi 相关信息,详 |
| ( | iyang | 35/47                          |

|     | 见参考图                                                                                                    |
|-----|----------------------------------------------------------------------------------------------------|
| 参考图 | <pre># WPA-PSK/TKIP ctrl_interface=/var/run/wpa_supplicant network={     Ssid="QY-ZSH"     根据实际情况修改wif的名字     scan_ssid=1     key_mgmt=WPA-EAP WPA-PSK IEEE8021X NONE     pairwise=CCMP TKIP     group=CCMP TKIP WEP104 WEP40     psk="qiyangtech"     根据实际情况修改wif密码 }</pre> |

步骤五:

| 命令   | # ifconfig wlan0 192.168.0.135<br># ifconfig                                                                                                    |
|------|----------------------------------------------------------------------------------------------------|
| 相关描述 | 配置 wlan ip,并查看是否配置成功                                                                                                    |
| 测试现象 | 执行命令后,用户可以从打印信息中看到配置的 ip 地址,详<br>见参考图                                                                                                    |
| 参考图  | <pre>root@imx6ulevk:/usr/test# ifconfig wlan0 192.168.0.135<br/>root@imx6ulevk:/usr/test# ifconfig<br/>wlan0 Link encap:Ethernet HWaddr E0:B9:4D:F9:78:4C<br/>Inet addr:192.168.0.135 Bcast:192.168.0.255 Mask:255.255.255.0<br/>Ineto addr: fe80::e209:4dff:fef9:784c%1995560656/64 Scope:Link<br/>UP BROADCAST RUNNING MULTICAST MTU:1500 Metric:1<br/>RX packets:69 errors:0 dropped:7 overruns:0 frame:0<br/>TX packets:9 errors:0 dropped:1 overruns:0 carrier:0<br/>collisions:0 txqueuelen:1000<br/>RX bytes:6647 (6.4 KiB) TX bytes:1082 (1.0 KiB)</pre> |

步骤六:

| 命令   | # route add default gw 192.168.0.1                                    |
|------|-----------------------------------------------------------------------|
| 相关描述 | 设置网关                                                                  |
| 测试现象 | 无                                                                     |
| 参考图  | <pre>root@imx6ulevk:/usr/test# route add default gw 192.168.0.1</pre> |

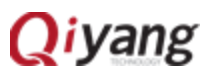

#### 步骤七:

| 命令   | # ping 192.168.0.1                                                                                                    |
|------|----------------------------------------------------------------------------------------------------|
| 相关描述 | Ping 网关                                                                                                    |
| 测试现象 | 执行命令后,用户可以从打印信息中看到与外网的通信信息,<br>详见参考图                                                                                                    |
| 参考图  | <pre>root@imx6ulevk:/usr/test# ping 192.168.0.1<br/>PING 192.168.0.1 (192.168.0.1): 5RTL871X: rtl8723b_fill_default_txdesc(wlan0): SP Packet(0x080<br/>6 data bytes<br/>64 bytes from 192.168.0.1: seq=0 ttl=64 time=85.156 ms<br/>RTL871X: 0nAction_back<br/>RTL871X: 0nAction_back, action=0<br/>RTL871X: issue_action_BA, category=3, action=1, status=0, rxbuf_sz=64<br/>64 bytes from 192.168.0.1: seq=1 ttl=64 time=32.904 ms<br/>64 bytes from 192.168.0.1: seq=2 ttl=64 time=42.271 ms<br/>64 bytes from 192.168.0.1: seq=3 ttl=64 time=5.871 ms<br/>64 bytes from 192.168.0.1: seq=4 ttl=64 time=5.871 ms<br/>64 bytes from 192.168.0.1: seq=5 ttl=64 time=2.666 ms<br/>RTL871X: rtl8723b_fill_default_txdesc(wlan0): SP Packet(0x0806) rate=0x0<br/>64 bytes from 192.168.0.1: seq=5 ttl=64 time=2.666 ms<br/>64 bytes from 192.168.0.1: seq=7 ttl=64 time=4.340 ms<br/>64 bytes from 192.168.0.1: seq=9 ttl=64 time=4.340 ms<br/>64 bytes from 192.168.0.1: seq=1 ttl=64 time=7.254 ms<br/>64 bytes from 192.168.0.1: seq=1 ttl=64 time=3.858 ms<br/>^c<br/></pre> |

- 2.10.3 可能遇到的问题
  - 加载 8723bu 不成功。

解决的办法:

- 1、查看当前内核配置(make menuconfig)是否与《IAC-IMX6UL-Kit BSP 开发指南》所描述的一样。
- 插入 WIFI 模块后显示: link is not ready。
   解决方法:
  - 1、 重新插拔 WIFI 模块或重启开发板再插入模块。
- # ping <u>www.baidu.com</u>时,提示 bad address。
   解决的办法:
  - DNS 未能解析域名,修改文件/etc/resolv.conf 修改 nameserver 为 ip 为网关 ip 192.168.0.1。

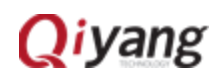

| # Generated | by Connection<br>192.168.0.1 | Manager |  |
|-------------|------------------------------|---------|--|
| nameserver  | ::1                          |         |  |
| ~           |                              |         |  |

2.11 AD 测试

2.11.1 概述

IAC-IMX6UL-Kit 开发板上 J13 有八路 AD 输入,精度 12bit,输入电压范围 0-2.5V。

2.11.2 测试步骤

步骤一:AD1 通道笔者接的是地,其他路悬空。

| 命令   | # ./ad_test.sh                                                                                                    |
|------|----------------------------------------------------------------------------------------------------|
| 相关描述 | 运行 AD 应用程序                                                                                                    |
| 测试现象 | 执行命令后,用户可以从打印信息中看到 AD1 通道的电压<br>值,详见参考图                                                                                                    |
| 参考图  | AD7:144 mV<br>root@imx6ulevk:/usr/test# ./ad_test.sh<br>AD0:1 mV<br>AD1:80 mV<br>AD2:117 mV<br>AD3:115 mV<br>AD4:124 mV<br>AD5:124 mV<br>AD5:124 mV<br>AD6:144 mV |

步骤二:AD1 通道接 2.5V,其他路悬空。

| 命令   | # ./ad_test.sh                          |
|------|-----------------------------------------|
| 相关描述 | 运行 AD 应用程序                              |
| 测试现象 | 执行命令后,用户可以从打印信息中看到 AD1 通道的电压<br>值,详见参考图 |

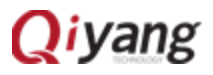

| 参考图   | root@imx6ulevk:/usr/test# ./ad_test.sh<br>AD0:2497 mV<br>AD1:284 mV<br>AD2:191 mV<br>AD3:127 mV |
|-------|-------------------------------------------------------------------------------------------------|
| 5 J 🖂 | AD4:152 mV                                                                                      |
|       | AD5:151 mV                                                                                      |
|       | AD6:179 mV                                                                                      |
|       | AD7:144 mV                                                                                      |

# 2.11.3 可能遇到的问题

- 运行 ad\_test.sh 程序出错。
   解决的办法:
  - 1、查看当前内核配置(make menuconfig)是否与《IAC-IMX6UL-Kit BSP 开发指南》所描述的一样。

# 2.12 按键测试

2.12.1 概述

在 IAC-IMX6UL-Kit 开发板上 SW2 作为功能按键使用。

## 2.12.2 测试步骤

| 命令   | # ./keybutton                                                                                                    |
|------|----------------------------------------------------------------------------------------------------|
| 相关描述 | 运行 AD 应用程序                                                                                                    |
| 测试现象 | 执行命令后,用户可以从打印信息中看到 keybutton test 提示信息,详见参考图                                                                                                    |
| 参考图  | root@imx6ulevk:/usr/test#<br>keybutton test<br>the code is: 256 press down<br>the code is: 256 press up<br>the code is: 256 press down<br>the code is: 256 press up<br>the code is: 256 press up<br>the code is: 256 press up<br>the code is: 256 press up |

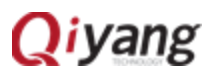

## 2.12.3 可能遇到的问题

- 运行 keybutton 程序出错。
   解决的办法:
  - 查看当前内核配置(make menuconfig)是否与《IAC-IMX6UL-Kit BSP 开发指南》所描述的一样。

## 2.13 CAN 测试

### 2.13.1 概述

IAC-IMX6UL-Kit 主板引出了两路 CAN(J18 J19),测试 CAN0 与 CAN1 通信。测试时需要用到两个终端,一个是 telent 终端(如何打开参照本手册 2.4.1),一个 是串口终端(如何打开参照本手册<u>一、准备工作</u>)。对 CAN0 与 CAN1 对发测试,测试发送与接收是否正常。

#### 2.13.2 测试步骤

步骤一:

将板子J18 的1 脚与板子J19 的1 脚相连,J18 的2 脚与J19 的2 脚相连。 这样其中一个 CAN 作为发送端,另一个作为接收端,之后再对调测试。

|      | # ip link set can1 type can bitrate 125000 |
|------|--------------------------------------------|
| 命令   | # ifconfig can1 up                         |
|      | # candump can1 <sup>①</sup>                |
| 相关描述 | 配置 can1 相关参数                               |

注:

① 这条命令执行后若没有打印信息请检查 can0 是否配置好, can0 是否已经将数据发送出来。

| 测试现象 | 用户执行命令后,可以从打印信息中看到从 can1 发送过来的数据,详见参考图                                                                                                    |
|------|----------------------------------------------------------------------------------------------------|
| 参考图  | root@imx6ulevk:~# ip link set canl type can bitrate 125000<br>root@imx6ulevk:~# ifconfig canl up<br>flexcan 2094000.can canl: writing ctrl=0x0e312005<br>root@imx6ulevk:~# candump canl can1接收到的数据<br>canl 5Al [4] 11 22 33 44<br>canl 5Al [4] 11 22 33 44<br>canl 5Al [4] 11 22 33 44 |

< /

终端 2:

|      | # ip link set can0 type can bitrate 125000                                                                                                    |
|------|----------------------------------------------------------------------------------------------------|
| 命令   | # ifconfig can0 up                                                                                                    |
|      | # cansend can0 5A1#11.22.33.44                                                                                                    |
| 相关描述 | 配置 can0 相关参数                                                                                                    |
| 测试现象 | 无                                                                                                    |
| 参考图  | root@imx6ulevk:/usr/test# ip link set can0 type can bitrate 125000<br>root@imx6ulevk:/usr/test# ifconfig can0 up CAN0友送数据<br>root@imx6ulevk:/usr/test# cansend can0 5A1#11.22.33.44<br>root@imx6ulevk:/usr/test# cansend can0 5A1#11.22.33.44<br>root@imx6ulevk:/usr/test# cansend can0 5A1#11.22.33.44 |

可以看到终端1能成功接收到终端2发送过来的数据。然后对调测试, can0 接收, can1发送。

# 2.13.3 可能遇到的问题

● Can 不能正常收发。

解决的办法:

- 1、 使用 ifconfig 查看 can0, can1 是否 up。
- 2、检查两个 can 口的连接是否正确。
- 若使用 ifconfig can0 up 失败。

解决的办法:

- 1、 请检查内核配置选项是否使能 can0 功能。
- 发送成功,但对端未接收到。

解决的办法:

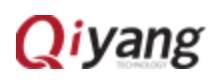

1、检查两个 can 设置的 bitrate 是否一致。

## 2.14 音频测试

## 2.14.1 概述

IAC-IMX6UL-Kit 主板通过软件解码支持音频播放功能,文件系统提供了 gplay 工具来支持音频播放。通过 gplay-1.0 命令,播放音频。播放音频之前请外接好 耳塞或者音响到 J4 接口。

## 2.14.2 测试步骤

在/usr/test 目录下已经存放了音频测试文件 shinian.mp3,可以直接播放该 音频文件进行测试。 

| root@qy_mx6ul:/usr/te | st# ls      |                    |                       |
|-----------------------|-------------|--------------------|-----------------------|
| 8723bu.ko             | buzzer_test | rtc_test           | watchdog_notfeed_test |
| QiYang_Imx6S_Qt_test  | can_test    | serial_test        |                       |
| ad_test.sh            | gpio_test   | shinian.mp3        |                       |
| backlight_test        | keybutton   | watchdog_feed_test |                       |
|                       |             |                    |                       |
| 步骤一:                  |             |                    |                       |
|                       |             |                    |                       |

| 命令   | # mplay shinian.mp3                   |
|------|---------------------------------------|
| 相关描述 | 播放音频文件                                |
| 测试现象 | 执行命令后,用户可以从打印信息中看到音频播放的相关信<br>息,详见参考图 |

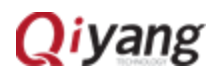

| 参考图 | <pre>mosg middl middl middly more<br/>root@imx6ulevk:/usr/test# mplayer shinian.mp3<br/>MPlayer 1.0rc2-4.7.3 (C) 2000-2007 MPlayer Team<br/>CPU: ARM<br/>Creating config file: /home/root/.mplayer/config<br/>Playing shinian.mp3.<br/>Audio file file format detected.<br/>Clip info:<br/>Title: ųŪ<br/>Artist: <sup>3</sup>Po_<br/>Album: ā<br/>Year:<br/>Comment:<br/>Genre: Unknown</pre> |
|-----|----------------------------------------------------------------------------------------------------|
|     | Requested audio codec family [mp3] (afm=mp3lib) not available.<br>Enable it at compilation.<br>Opening audio decoder: [ffmpeg] FFmpeg/libavcodec audio decoders<br>AUDIO: 44100 Hz, 2 ch, s16le, 128.0 kbit/9.07% (ratio: 16000->176400)<br>Selected audio codec: [ffmp3] afm: ffmpeg (FFmpeg MPEG layer-3 audio decoder)                                                                     |
|     | HiFi: ASoC: unmatched rate symmetry: 8000 - 44100<br>AO: [oss] 44100Hz 2ch s16le (2 bytes per sample)播放的进度<br>Video: no video<br>Starting playback<br>和: 17.3 (17.3) of 207.0 (03:27.0) 5.4%                                                                                                    |

在音频输出接口上就能听到 mp3 音乐了。

步骤二:

| 命令   | # arecord test.wav                                                                                                    |
|------|----------------------------------------------------------------------------------------------------|
| 相关描述 | 运行此命令之后,在J5插上麦克,对着麦克说话,然后 ctrl+c<br>结束                                                                                           |
| 测试现象 | 如参考图所示                                                                                                    |
| 参考图  | root@imx6ulevk:/usr/test# arecord /usr/test/test.wav<br>Recording WAVE '/usr/test/test.wav' : Unsigned 8 bit, Rate 8000 Hz, Mono |

注: 此步骤测试录音功能

步骤三:

| 命令           | # aplay test.wav  |
|--------------|-------------------|
| 相关描述         | 在 J4 插上耳机, 听是否有声音 |
| 测试现<br>象     | 如参考图所示            |
| Qiyang 43/47 |                   |

#### 参考图 root@imx6ulevk:/usr/test# aplay test.wav Playing WAVE 'test.wav' : Unsigned 8 bit, Rate 8000 Hz, Mono

## 2.14.3 可能遇到的问题

● 无法播放音频。

解决的办法:

1、查看当前内核配置(make menuconfig)是否与《IAC-IMX6UL-Kit BSP 开发指南》所描述的一样。

## 2.15 LCD 显示与 VGA 测试

#### 2.15.1 概述

IAC-IMX6UL-Kit 主板提供了1 路 LCD TFT 显示接口(J8)、1 路 VGA 接口(J9)。 系统启动后, LCD 显示屏或 VGA 将显示内核自带的企鹅图像。

### 2.15.2 测试步骤

步骤一:

按照硬件手册连接好 LCD 或者 VGA 显示。

步骤二:

开发板上电,系统启动之后,LCD 或者 VGA 显示器的左上角显示如下图片:

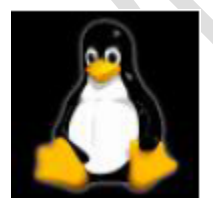

可以查看该 logo 图片颜色有没失真抖动,来确认显示是否正常,也可以按照本章 2.17小节介绍的运行 QT 程序来测试 LCD 或者 VGA 显示。

注:请确保配置的内核分辨率和当前连接的 LCD 或者 VGA 要求的分辨率一致。

2.15.3 可能遇到的问题

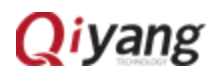

● 显示图像位置大小等与 LCD 显示器不匹配。

解决的办法:

- 1、请确认当前内核分辨率与当前使用的 LCD 显示器大小是否一致。默认分 辨率为 800x480。
- 没有图像显示。

解决的办法:

- 1、查看当前内核配置(make menuconfig)是否与《IAC-IMX6UL-Kit BSP 开发指南》所描述的一样。
- 2、检查 LCD 屏是否良好。
- 3、检查 LCD 屏与开发板之间的连接线是否出现问题。

#### 2.16 触摸屏测试

#### 2.16.1 概述

按照硬件手册连接好触摸屏,使用的 LCD 屏幕分辨率必须与 uboot 配置的 LCD 分辨率一致。开发板默认为 7 寸 LCD 电阻触摸屏,分辨率为 800\*480。通 过 tslib 触摸屏测试工具,进行触摸屏校准,校准后使用测试工具进行拖拽或画 线,可看到光标将显示在当前触摸点的附近,并随触摸位置的移动而移动。

## 2.16.2 测试步骤

#### 步骤一:

| 命令   | #cat /proc/bus/input/devices         |
|------|--------------------------------------|
| 相关描述 | 查看触摸屏配置                              |
| 测试现象 | 执行命令后,用户可以从打印信息中看到触摸屏的配置信息,<br>详见参考图 |

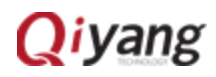

| 参考图 | <pre>root@imxGulevk:/usr/fest#_cat /proc/bus/input/devIces<br/>I: Bus=6019 Vendor=6000 Product=6000 Version=6000<br/>N: Name=20cc000.snvs:snvs-powerkey"<br/>P: Phys=snvs-porkey/input0<br/>U: Uniq=<br/>H: Handlers=kbd event0<br/>B: PROP-0<br/>B: EV-3<br/>B: KEY=100000 Vendor=6000 Product=6000 Version=6000<br/>N: Name="4D57846 Touchscreen"<br/>P: Phys=\$pi2.0/input0<br/>S: Sysfs=/devices/platform/soc/2000000.aips-bus/20000000.spba-bus/2010000.ecspi/spi_master/spi2/spi2.0/input/input1<br/>U: Uniq=<br/>H: Handlers=kbd event1<br/>B: PROP-0<br/>B: EV=40<br/>B: EV=40<br/>B: EV=406 0-0.0 0 0 0 0 0 0<br/>B: ABS=1000003<br/>I: Bus=0019 Vendor=6001 Product=6001 Version=0100<br/>N: Name="gpia.keys'input0<br/>S: Sysfs=/devices/platform/gpia_keys/input/input2<br/>II: Uniq=</pre> |
|-----|----------------------------------------------------------------------------------------------------|
|     | 1: bus=bu19 Vendor=bo01 Version=b100<br>N: Name='gpio_keys'<br>P: Phys=gpio_keys'<br>S: Sysfs=/devices/platform/gpio_keys/input/input2<br>U: Uniq=<br>H: Handlers=event2<br>B: PROP=0<br>B: EV=3<br>B: KEV=1 0 0 0 0 0 0 0 0                                                                                                    |

注:

如步骤一参考图显示,7 寸电阻屏触摸设备节点为/dev/input/event1。根据你使用的触 摸设备,修改/etc/profile 文件。

## 步骤二:

| 命令   | # vi /etc/profile                                                                                                    |
|------|----------------------------------------------------------------------------------------------------|
|      | 修改/etc/profile 文件,修改下面一行,根据具体的事件节点进                                                                                                    |
|      | 行相应修改。                                                                                                    |
| 相关描述 | export set TSLIB_TSDEVICE=/dev/input/event1                                                                                                    |
| 伯大油处 | export set                                                                                                    |
|      | QWS_MOUSE_PROTO='tslib:/dev/input/ <b>event1</b> Intellimouse:                                                                                                    |
|      | /dev/input/mouse1'                                                                                                    |
| 测试现象 | 执行命令后,用户可以看到 profile 的内容,详见参考图                                                                                                    |
| 参考图  | export PATH=\$PATH:/usr/local/tslib/bin<br>export set TSLIB_DIR=/usr/local/tslib<br>export set TSLIB_TSDEVICE=/dev/input/event1<br>export set TSLIB_FDBEVICE=/dev/fb0<br>export set TSLIB_FDBEVICE=/dev/fb0<br>export set TSLIB_CONFFILE=\$TSLIB_DIR/etc/ts.conf<br>export set TSLIB_LUGINDIR=\$TSLIB_DIR/lib/ts<br>export set TSLIB_CALIBFILE=/etc/pointercal<br>export qT_R00T=/usr/local/qt4.8.5-arm/<br>export qT_PLUGIN_PATH=\$qT_R00T/plugins<br>export set QWS_MOUSE_PROTO='tslib:/dev/input/event1 Intellimouse:/dev/input/mous<br>export set QT_QWS_FONTDIR=\$qT_R00T/lib/fonts<br>export set LD_LIBRARY_PATH=\$qT_R00T/lib:\$LD_LIBRARY_PATH<br>export set LD_LIBRARY_PATH=\$qT_R00T/lib:\$LD_LIBRARY_PATH |

步骤三:

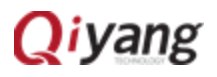

| 命令   | # source /etc/profile                                    |
|------|----------------------------------------------------------|
| 相关描述 | 保存环境变量                                                   |
| 测试现象 | 无                                                        |
| 参考图  | <pre>root@imx6ulevk:/usr/test# source /etc/profile</pre> |

## 步骤四:

| 命令   | # ts_calibrate        |
|------|-----------------------|
| 相关描述 | 执行触摸屏校准程序             |
| 测试现象 | 执行命令后,用户可以在触摸屏上看到提示信息 |
| 参考图  | 无                     |

#### 注:

此步骤命令执行后,根绝显示屏提示完成校准。

步骤五:

| 命令   | # ts_test                                       |
|------|-------------------------------------------------|
| 相关描述 | 测试触摸屏精准度,可以点击拖拽按钮或者画线按纽进行测试,将看到鼠标或者线将沿着触摸点轨迹移动。 |
| 测试现象 | 执行命令后,用户可以在触摸屏上看到提示信息                           |
| 参考图  | 无                                               |

# 2.16.3 可能出现的问题

- 测试时未出现任何图像以及提示信息。
   解决的办法:
  - 1、查看当前内核配置(make menuconfig)是否与《IAC-IMX6UL-Kit BSP 开发指南》所描述的一样。

# **Q**iyang

- 2、检查触摸屏是否良好。
- 3、检查触摸屏与开发板之间的连接线是否出现问题。

### 2.17 QT 测试

#### 2.17.1 概述

IAC-IMX6UL-Kit 主板标配文件系统带有 4.8.5 的 QT 库,以及本司的 demo 程序,该程序将带你走进 QT 的世界。在使用 LVDS 启动时默认加载 Qt 界面, 该 Qt 测试程序针对的显示屏分辨率为 1024x600。执行 QiYang\_Imx6\_qt\_test 程 序,将在 LCD 屏幕上显示 QT 界面,通过触摸屏或者鼠标可移动光标与 QT 进行 交互。

| 2 | oot <u>simx60tevk:/usr/test</u><br>372 <u>30u.ko</u><br>37 <u>379g_Tax66_0t_test</u><br>117.2 测试步 | test.sh<br>buzzer_test gpio_test rs485_test serial_test watchdog_feed_test<br>ackLight_test can_test gpio_test rtc_test shinian.mp3 watchdog_notfeed_test<br>本社に対応の上では、<br>本社に対応の<br>本社に対応の<br>本社<br>本社に対応の<br>本社に対応の<br>本社<br>本社に対応<br>本社に対応<br>本社に対応<br>本社 |
|---|---------------------------------------------------------------------------------------------------|----------------------------------------------------------------------------------------------------|
|   | 命令                                                                                                | # vi /etc/profile                                                                                                    |
|   | 相关描述                                                                                              | 修改/etc/profile 文件,具体设置参考 2.16.3 步骤二                                                                                                    |
|   | 测试现象                                                                                              | 参考 <u>2.16.2</u> 步骤二                                                                                                    |
|   | 参考图                                                                                               | 无                                                                                                    |

步骤二:

| 命令   | # ./QiYang_IMX6UL_Qt_test -qws |
|------|--------------------------------|
| 相关描述 | 执行 QiYang_IMX6UL_Qt_test 程序    |
| 测试现象 | 执行命令后,用户可以在触摸屏上看到如参考图所示画面      |

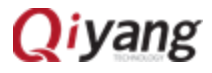

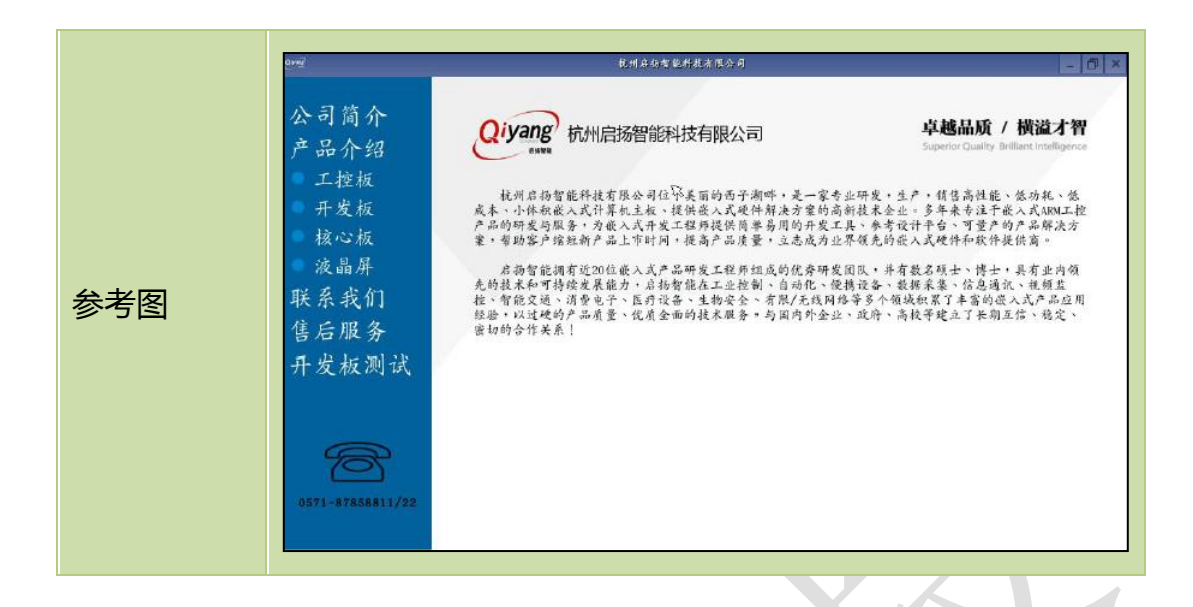

注:

若使用触摸操作,在运行 QT 程序之前请先使用 ts\_calibrate 对触摸屏进行校准,校准 准确之后再执行 Imx6\_qt\_test 程序。

## 2.17.3 可能遇到的问题

请参考本手册 2.15.3 章节。

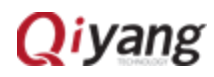